#### Submit a Non-PO Invoice

### ->>> METROLINX

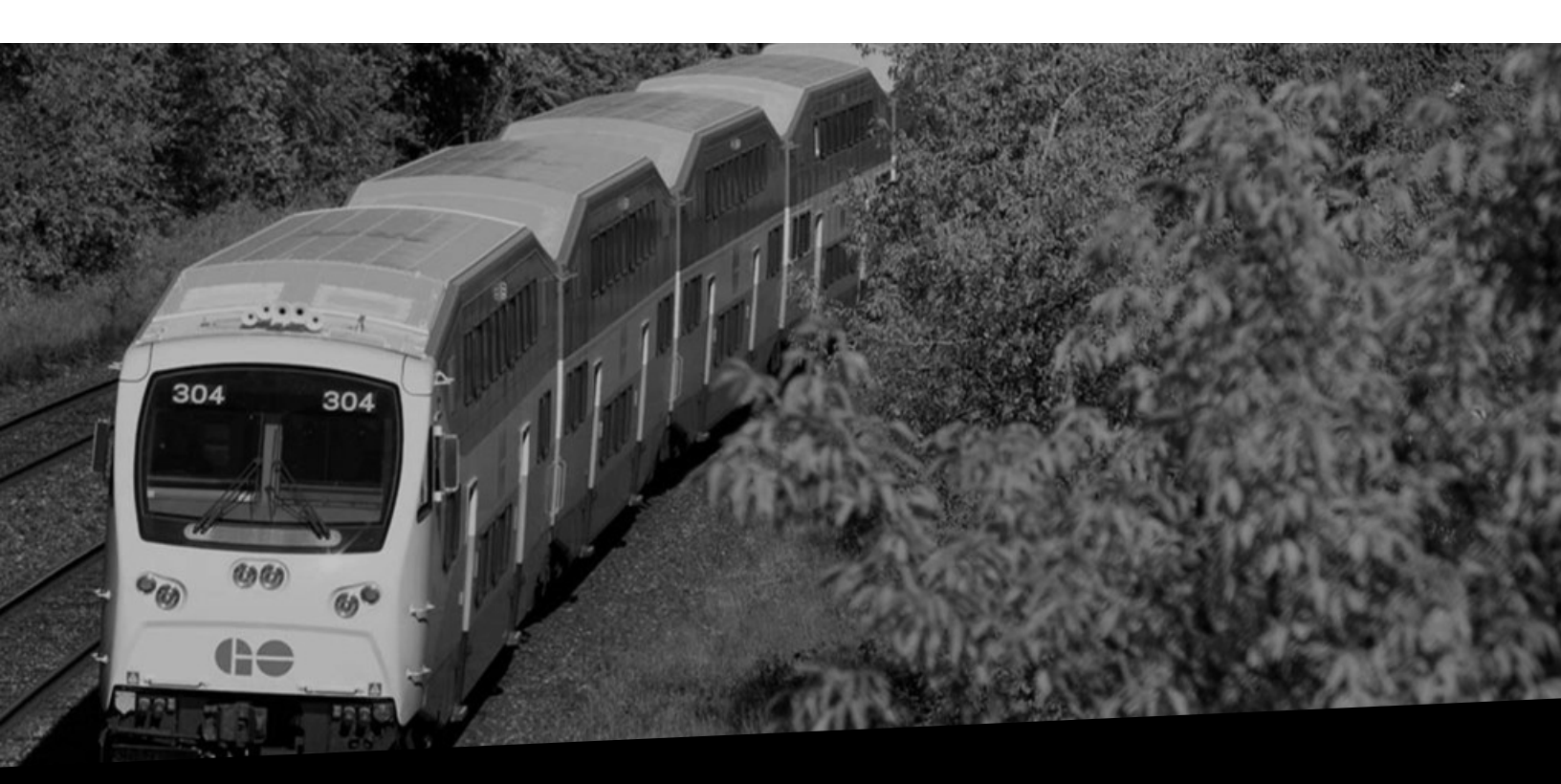

# Submit a Non-PO Invoice

Version No: 2.0 Date: 05/21/2024

**Overview** This document provides you the steps to create and submit a Non-PO Invoice.

### How to Submit a Non-PO Invoice

Follow the steps below to create and submit a non-PO invoice in iSupplier:

1. Click the **Menu** icon to submit a non-PO invoice.

#### Note:

- Non-PO invoices can only be submitted on an exception basis, where Metrolinx has engaged a vendor to provide goods and/or services without having an established PO.
- When this occurs, you will be given the **MX iSupplier Portal Supplier Inv Admin** role, which will enable you to submit the resulting invoices.

| N.      |                                                                                                    | ★ 🏟 🗍 Logged in As KIM.DERIKX@GLOBALKNOWLEDGE.COM 🕜 🔱                                                                                                    |
|---------|----------------------------------------------------------------------------------------------------|----------------------------------------------------------------------------------------------------|
|         |                                                                                                    | Diagnostic Console                                                                                                    |
|         | Announcement                                                                                                    | Please note, iSupplier is used to submit non-Regime 3 Construction Act invoices.                                                                                           |
|         | Welcome to Oracle E-Business Suite!                                                                                                    | If you were expecting to submit an invoice against a Regime 3 PO, please reach out to your Metrolinx Business Partner.                                                     |
|         | this page by selecting favorities using the Add<br>Favorites icon (with a star and plus sign).                                                                                                    | ubmit a non-PO invoice, click the <b>Menu</b> icon.                                                                                                    |
|         | You can also select a specific start page when you log in to Oracle E-Business Suite. Choose                                                                                                    |                                                                                                    |
|         | Settings (gear icon) from the top of the page,<br>and then choose Preferences. Select the<br>responsibility and Page you want, and apply<br>your changes. The next time you log in, you will<br>be taken to your preferred start page instead of<br>this home page. | Non-PO invoices can only be submitted on an exception basis, where<br>Metrolinx has engaged a vendor to provide goods and/or services<br>without having an established PO. |
|         | Vendor Training Documents - French<br>Vendor Training Documents - English                                                                                                    | When this occurs, you will be given the <b>MX iSupplier Portal Supplier</b><br><b>Inv Admin</b> role, which will enable you to submit the resulting invoices.              |
|         | System Outage Schedule                                                                                                    |                                                                                                    |
| Copyrig | ht (c) 1998, 2020, Oracle and/or its affiliates. All rights reserved.                                                                                                    | About this Page Privacy Statement                                                                                                    |

2. Click the MX iSupplier Portal Supplier PO Inv Admin option.

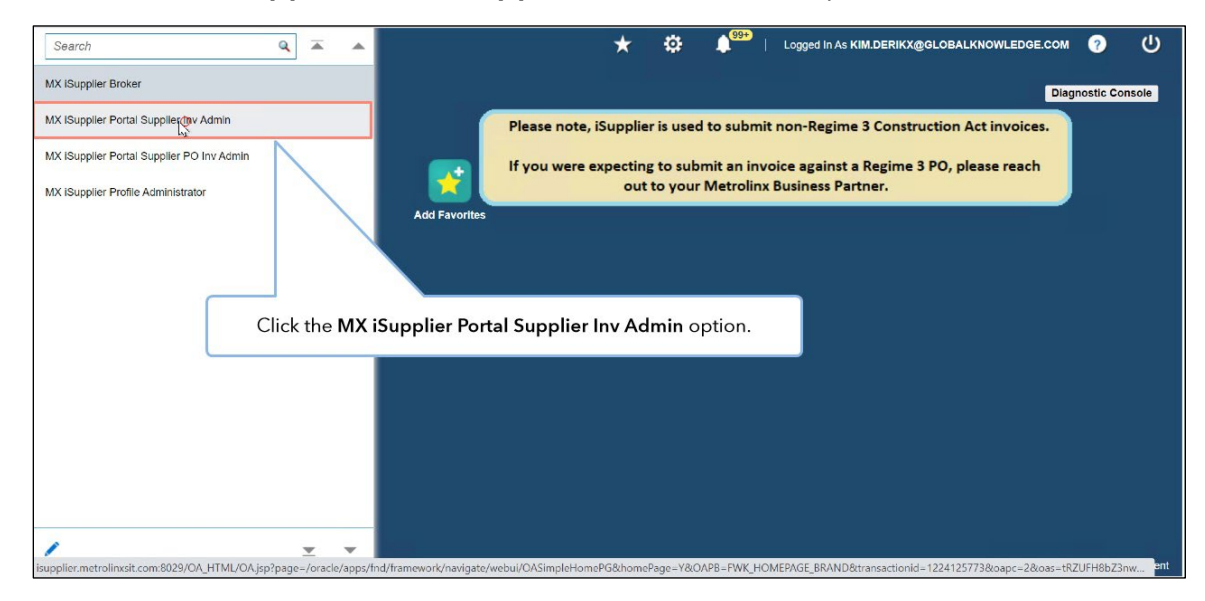

3. Click the **Home Page** option.

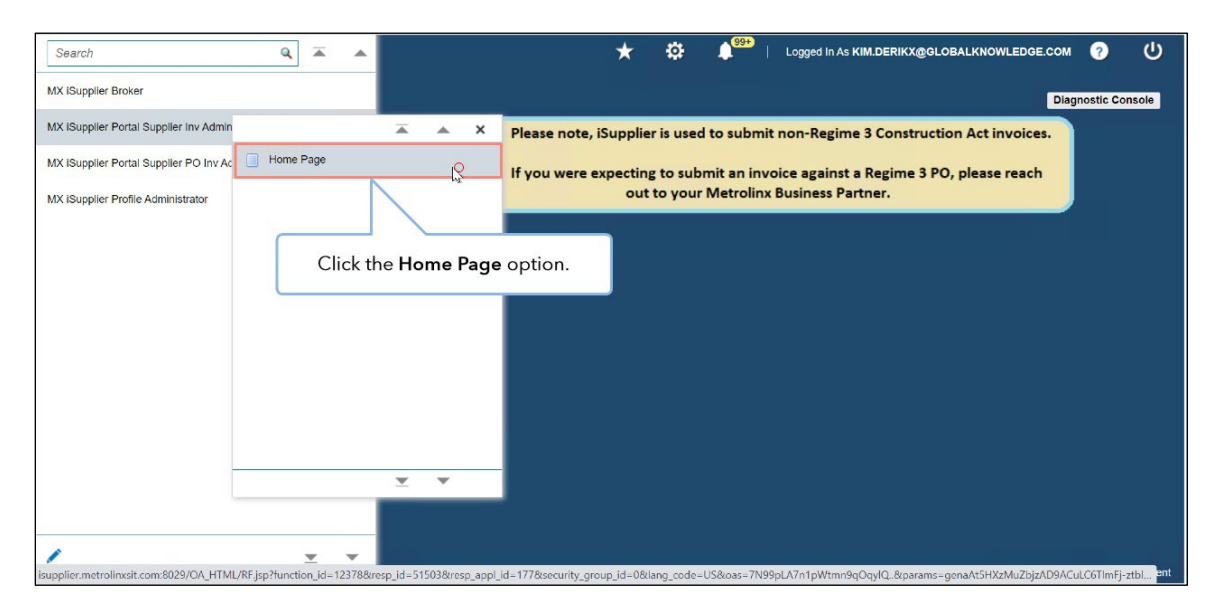

#### Submit a Non-PO Invoice

### METROLINX

4. Click the **Finance** tab on the **Supplier Home** page to submit invoices.

| ORA                                                | CLC iSupplier Portal                                                                                                   | î           | *         | ٥            | 4 <sup>99+</sup> | Logged In As KIM.DERIKX@GLOBALKNOWLEDGE.COM | ? | ć |
|----------------------------------------------------|----------------------------------------------------------------------------------------------------|-------------|-----------|--------------|------------------|---------------------------------------------|---|---|
| Search PC<br>TIP Disclaimer<br>C<br>TIP Disclaimer | Orders Shipments Fiftice<br>Number  Message: The Supplier Home page displays. Of<br>the Finance tab to submit invoices | Click<br>s. | at t      | ne link belo | v                | Orders                                      |   |   |
|                                                    |                                                                                                    |             |           |              | Full List        | America                                     |   |   |
| Cubinat                                            | Dat                                                                                                    |             |           |              | Full List        | Agreements                                  |   |   |
| Subject                                            | T SHI 27 ILIN 2 is Delected 12                                                                                         |             | 14.47.41  |              |                  | Purchase Orders                             |   |   |
| Invoice : TES                                      | I-SHI-2/JUN-2 IS Rejected 12-J                                                                                         | ul-2023     | 14:47:41  |              |                  | <ul> <li>Purchase History</li> </ul>        |   |   |
| Invoice : Invo                                     | lice662 is Rejected 12-3                                                                                               | 11-2023     | 05:37:15  |              |                  | Shipments                                   |   |   |
| Invoice : Invo                                     | pice581 Is Rejected 12-3                                                                                               | ul-2023     | 02:33:16  |              |                  | - Delivery Schedules                        |   |   |
| Invoice : Test                                     | 26Jun01 Is Rejected 11-J                                                                                               | ul-2023     | 10:32:39  |              |                  | Delivery Schedules                          |   |   |
| Table Diago                                        | nostics                                                                                                    |             |           |              |                  | Overdue Receipts                            |   |   |
| in the stage                                       |                                                                                                    |             |           |              |                  | Receipts                                    |   |   |
|                                                    |                                                                                                    |             |           |              |                  | Receipts                                    |   |   |
| Order                                              | ra At A Clance                                                                                                    |             |           |              |                  | Returns                                     |   |   |
| Le Order                                           | IS ALA GIANCE                                                                                                    |             |           |              |                  |                                             |   |   |
|                                                    |                                                                                                    |             |           |              | Full List        | On-Time Performance                         |   |   |
| PO Number                                          | Description                                                                                                    |             |           | Ord          | er Date          | Invoices                                    |   |   |
| 266666                                             | 2ND-2021-HRDV-729:VOR 2nd Stage - GK FY 2022-2023 - Initiating a 2nd stage for                                         | or attach   | ed define | 16-J         | un-2023          | Involces                                    |   |   |
| 200000                                             | scope of work for RQQ-2020-HRDV-500 (PO239                                                                             |             |           | 14:3         | 5:50             | Payments                                    |   |   |
| 266664                                             |                                                                                                    |             |           | 23-M<br>12:0 | lay-2023<br>5:35 | Payments                                    |   |   |
| the second second second                           | om:8029/0A_HTML/0A_icp?page_/oracle/apps/ap/ipv                                                                        |             |           | 23-M         | lay-2023         |                                             |   |   |

5. Click the **Create Invoice** drop-down arrow on the **Invoice Actions** page to select the type of invoice you want to submit.

|                                                                                                | ∃ iSupplier Po                                                     | rtal                         | â                                                              | *                    | ۵      | 4 <sup>99+</sup>            | Logged                      | In As KIM.D               | ERIKX@GLOBALKNOW                                 | LEDGE.COM                       | ?          | ባ       |
|------------------------------------------------------------------------------------------------|--------------------------------------------------------------------|------------------------------|----------------------------------------------------------------|----------------------|--------|-----------------------------|-----------------------------|---------------------------|--------------------------------------------------|---------------------------------|------------|---------|
| Supplier Home Orders                                                                           | Shipments Fina                                                     | nce                          |                                                                |                      |        |                             |                             |                           |                                                  |                                 |            |         |
| Create Involces VI                                                                             | ew Involces View                                                   | Payments                     |                                                                |                      |        |                             |                             |                           |                                                  |                                 |            |         |
| Invoice Actions                                                                                |                                                                    |                              |                                                                |                      |        |                             |                             |                           | Create Invoi                                     | ce With a l                     | °0 🗖       | Go      |
| Search                                                                                         |                                                                    |                              |                                                                |                      |        |                             |                             |                           |                                                  |                                 | $\Lambda$  |         |
| Note that the search is c<br>Supplier<br>Invoice Number<br>Invoice Date From<br>Invoice Status | ase insensitive<br>GLOBAL KNOWLE<br>(CANADA) INC.<br>(19-Jul-2023) | EDGE NETWORK                 | Purchase Order Numb<br>Invoice Amou<br>Invoice Date<br>Currene | er<br>nt<br>To<br>cy | (      | The Inv<br>Create In<br>typ | oice A<br>nvoice<br>e of in | ctions<br>drop-<br>ivoice | page displays<br>down arrow to<br>you want to su | . Click th<br>select t<br>bmit. | e<br>he    |         |
| •                                                                                              | 3o Clear                                                           |                              |                                                                |                      |        |                             |                             |                           |                                                  |                                 |            |         |
| Invoice Number<br>No search conducted.                                                         | Invoice Date                                                       | Invoice Currency Code        | Invoice Amount Purchas                                         | e Order              | Status | Withdraw                    | Cancel                      | Update                    | View Attachments                                 | Rejection C                     | omments    | 5       |
|                                                                                                |                                                                    |                              |                                                                |                      |        |                             |                             |                           |                                                  | Diagr                           | iostic Con | sole    |
| /ascript_submitNav("Defau                                                                      | tFormName', 'http%3                                                | 3AV/Isupplier.metrolinxsit.c |                                                                |                      |        |                             |                             |                           | A                                                | bout this Page                  | Privacy S  | tatemen |

6. Select the **Without a PO** option to submit a non-PO invoice.

Note that you must submit an invoice only after delivering the goods and/or services to Metrolinx.

|                             | E' iSupplier Po                | rtal                      |                   | <b>î</b> *    | ٥        |                 | Logged | In As KIM.D | ERIKX@GLOBALKNOW | LEDGE.COM      | ?             | ባ   |
|-----------------------------|--------------------------------|---------------------------|-------------------|---------------|----------|-----------------|--------|-------------|------------------|----------------|---------------|-----|
| Supplier Home Orders        | Shipments Fina                 | nce                       |                   |               |          |                 |        |             |                  |                |               |     |
| Create Invoices Vie         | ew Involces View               | Payments                  |                   |               |          |                 |        |             |                  |                |               |     |
| Invoice Actions             |                                |                           |                   |               |          |                 |        |             | Create Invoi     | ce With a P    | 0 v G         | 30  |
| Search                      |                                |                           | To submit a nor   | n-PO invo     | ce, sele | ct the <b>N</b> | /ithou | t a PO      | option.          | With a P       | a PO          |     |
| Supplier                    | GLOBAL KNOWLE<br>(CANADA) INC. | DGE NETWORK               | Purchase Ord      | ler Number    |          |                 |        |             |                  |                |               |     |
| Invoice Number              |                                |                           | Invol             | ice Date To   |          | 5è              |        |             |                  |                |               |     |
| Invoice Date From           | (19-Jul-2023)                  | 6                         |                   | Currency      |          |                 |        |             |                  |                |               |     |
| Invoice Status              | ~                              |                           |                   |               |          |                 |        |             |                  |                |               |     |
| G                           | Bo Clear                       |                           |                   |               |          |                 |        |             |                  |                |               |     |
| Invoice Number              | Invoice Date                   | Invoice Currency Co       | de Invoice Amount | Purchase Orde | Status   | Withdraw        | Cancel | Update      | View Attachments | Rejection Co   | omments       |     |
| No search conducted.        |                                |                           |                   |               |          |                 |        |             |                  |                |               |     |
| Table Diagnostics           |                                |                           |                   |               |          |                 |        |             |                  | Diagn          | ostic Conso   | le  |
|                             |                                |                           |                   |               |          |                 |        |             |                  |                |               |     |
| opyright (c) 1998, 2020, Or | acle and/or its affilia        | tes. All rights reserved. |                   |               |          |                 |        |             | A                | bout this Page | Privacy State | eme |

7. Click the **Go** button.

|                             | E' iSupplier Po         | ortal                      |                   | ŝ         | *    | ٥      |          | Logged I | in As KIM.D | ERIKX@GLOBALKNOW | LEDGE.COM      | ?          | ባ        |
|-----------------------------|-------------------------|----------------------------|-------------------|-----------|------|--------|----------|----------|-------------|------------------|----------------|------------|----------|
| Supplier Home Orders        | Shipments Fina          | ince                       |                   |           |      |        |          |          |             |                  |                |            |          |
| Create Involces Vie         | w Involces View         | / Payments                 |                   |           |      |        |          |          |             |                  |                |            |          |
| Invoice Actions             |                         |                            |                   |           |      |        |          |          |             | Create Invoid    | ce (Without    | a PO 🗸     | <u>e</u> |
| Search                      |                         |                            |                   |           |      |        |          |          |             |                  |                | /          |          |
| Note that the search is c   | ase insensitive         |                            |                   |           |      |        |          |          |             | Click t          | he <b>Go</b> b | utton.     |          |
| Supplier                    | GLOBAL KNOWLE           | EDGE NETWORK               | Purchase Order    | Number    |      |        |          |          |             |                  |                |            |          |
| Invoice Number              | (0414204) 1140.         |                            | Invoice           | Amount    |      |        |          |          |             |                  |                |            |          |
| Invoice Date From           | (19-Jul-2023)           | 56                         | Invoice           | Date Io   |      |        | 50       |          |             |                  |                |            |          |
| Invoice Status              | ~                       |                            |                   | Jurrency  |      |        |          |          |             |                  |                |            |          |
| c                           | lo Clear                |                            |                   |           |      |        |          |          |             |                  |                |            |          |
| Invoice Number              | Invoice Date            | Invoice Currency Code      | Invoice Amount Pu | urchase O | rder | Status | Withdraw | Cancel   | Update      | View Attachments | Rejection C    | omments    |          |
| No search conducted.        |                         |                            |                   |           |      |        |          |          |             |                  |                |            |          |
| Table Diagnostics           |                         |                            |                   |           |      |        |          |          |             |                  |                |            |          |
|                             |                         |                            |                   |           |      |        |          |          |             |                  | Diagr          | ostic Con  | sole     |
|                             |                         |                            |                   |           |      |        |          |          |             |                  |                |            |          |
|                             |                         |                            |                   |           |      |        |          |          |             |                  |                |            |          |
|                             |                         |                            |                   |           |      |        |          |          |             |                  |                |            |          |
|                             |                         |                            |                   |           |      |        |          |          |             |                  |                |            |          |
|                             |                         |                            |                   |           |      |        |          |          |             |                  |                |            |          |
| Copyright (c) 1998, 2020, O | acle and/or its affilia | ates. All rights reserved. |                   |           |      |        |          |          |             | At               | out this Page  | Privacy SI | tatement |

The **Create Invoice: Details** page displays. Here, you must enter the order details manually. This is the main difference between a PO-based invoice and a non-PO invoice.

|                                                                                                    | ☆      ☆     ☆     ☆     ↓     ○     ○     ○     ○     ○     ○     ○     ○     ○     ○     ○     ○     ○     ○     ○     ○     ○     ○     ○     ○     ○     ○     ○     ○     ○     ○     ○     ○     ○     ○     ○     ○     ○     ○     ○     ○     ○     □     ○     □     ○     □     □     □     □     □     □     □     □     □     □     □     □     □     □     □     □     □     □     □     □     □     □     □     □     □     □     □     □     □     □     □     □     □     □     □     □     □     □     □     □     □     □     □     □     □     □     □     □     □     □     □     □     □     □     □     □     □     □     □     □     □     □     □     □     □     □     □     □     □     □     □     □     □     □     □     □     □     □     □     □     □     □     □     □     □     □     □     □     □     □     □     □     □     □     □     □     □     □     □     □     □     □     □     □     □     □     □     □     □     □     □     □     □     □     □     □     □     □     □     □     □     □     □     □     □     □     □     □     □     □     □     □     □     □     □     □     □     □     □     □     □     □     □     □     □     □     □     □     □     □     □     □     □     □     □     □     □     □     □     □     □     □     □     □     □     □     □     □     □     □     □     □     □     □     □     □     □     □     □     □     □     □     □     □     □     □     □     □     □     □     □     □     □     □     □     □     □     □     □     □     □     □     □     □     □     □     □     □     □     □     □     □     □     □     □     □     □     □     □     □     □     □     □     □     □     □     □     □     □     □     □     □     □     □     □     □     □     □     □     □     □     □     □     □     □     □     □     □     □     □     □     □     □     □     □     □     □     □     □     □     □     □     □     □     □     □     □     □     □     □     □     □     □     □     □     □     □     □     □     □     □     □     □     □     □     □     □     □     □     □     □     □     □     □ |
|----------------------------------------------------------------------------------------------------|----------------------------------------------------------------------------------------------------|
| Supplier Home Orders Shipments Finance Create Invoices View Invoices View Payments Details Manage Tax | The <b>Create Invoice: Details</b> page displays. Here, you must<br>enter the order details manually. This is the main difference<br>between a PO-based invoice and a non-PO invoice.                                                                                                    |
| Create Invoice: Details                                                                               | Cancel Step 1 of 3 Next                                                                                                    |
| * Indicates required field Supplier                                                                   | Invoice                                                                                                    |
| * Supplier GLOBAL KNOWLEDGE NETWORK (CANADA) INC                                                      | * Invoice Number                                                                                                    |
| * Remit To                                                                                            | * Currency                                                                                                    |
| Address                                                                                               | Invoice Description                                                                                                    |
| Remit To Bank Account                                                                                 |                                                                                                    |
| Customer                                                                                              | Attachment 🕇                                                                                                    |
| Customer Tax Payer ID                                                                                 | Requester Email                                                                                                    |
| Customer Name                                                                                         | Requester First Name                                                                                                    |
| Address                                                                                               | Lednestei Fost uguje                                                                                                    |
| Items                                                                                                 |                                                                                                    |
| 1                                                                                                    |                                                                                                    |

8. Enter the details in the **Remit To** and **Invoice Number** fields. In this demonstration, the relevant fields are populated for you.

| Create Invoice: Deta             | ils                                                                                             |                           |                       |                                                                         | ſ                        | Cancel Ste          | p 1 of 3 Next          |
|----------------------------------|-------------------------------------------------------------------------------------------------|---------------------------|-----------------------|-------------------------------------------------------------------------|--------------------------|---------------------|------------------------|
| * Indicates required field       |                                                                                                 |                           |                       |                                                                         |                          |                     |                        |
| Supplier                         |                                                                                                 |                           | Invoi                 | ce                                                                      |                          |                     |                        |
|                                  | * Supplier GLOBAL KNOWLI<br>Tax Payer ID<br>* Remit To POB15872 STNA<br>Address PO BOX 15872 ST | EDGE NETWORK (CANADA) ING | D.<br>INTO ON M5W 1C1 | * Invoice Number<br>* Invoice Date<br>* Currency<br>Invoice Description | INV_90999<br>19-Jul-2023 | Q.                  |                        |
| Remit T                          | o Bank Account                                                                                  | In this dem               | onstration, the relev | vant                                                                    | Attachment 🕂             |                     | h                      |
| ltems                            | Customer Tax Payer ID<br>Customer Name<br>Address                                               |                           | opulated for you.     | Requester Email<br>Juester First Name<br>Juester Last Name              |                          |                     |                        |
| +                                |                                                                                                 |                           |                       |                                                                         |                          |                     |                        |
| Description                      | Quantity to Inve                                                                                | э                         | *Amount               | Tax Rate Code                                                           |                          | Remove              | Duplicate              |
|                                  |                                                                                                 |                           |                       |                                                                         | ⇒ Q                      | 1                   | 0                      |
| Table Diagnostics                |                                                                                                 |                           |                       |                                                                         |                          | Diagn<br>Cancel Ste | p 1 of 3 Ne <u>x</u> t |
| yright (c) 1998, 2020, Oracle an | d/or its affiliates. All rights reserved.                                                       |                           |                       |                                                                         | Abo                      | out this Page       | Privacy Statemen       |

In the **Attachment** section, you must attach your copy of the invoice as well as any necessary related documents such as duty or tax related documents, etc.

**Note**: Your invoice will be rejected without the relevant documents. As a result, you will need to resubmit the invoice.

| rr INV_90999<br>9 19-Jul-2023 5<br>y CAD 3 6<br>Attachment +<br>r copy of the | <u>a</u> #                                                     |
|-------------------------------------------------------------------------------|----------------------------------------------------------------|
| r INV_90999<br>9 19-Jul-2023 5<br>9 CAD 3 0<br>Attachment +                   | a#                                                             |
| ar INV_90999<br>te 19-Jul-2023 5<br>y CAD 5<br>(Attachment +<br>r copy of the | 4                                                              |
| r copy of the                                                                 | <b>_</b>                                                       |
| ents such as duty<br>invoice will be<br>the invoice.                          |                                                                |
| Re                                                                            | emove Duplicate                                                |
| ы Q.                                                                          | <b>1</b>                                                       |
| ur<br>it t                                                                    | ur invoice will be<br>it the invoice.<br>de R<br>R<br>R<br>Cen |

9. Click the **Plus** icon to add an attachment.

**Ensure that only one invoice is submitted at a time.** Combining invoice submissions can lead to cancellations and payment delays.

| Create Invoice: D            | etails                                        |                           |                  |                     |                | Cancel Ste         | p1of3 Next             |
|------------------------------|-----------------------------------------------|---------------------------|------------------|---------------------|----------------|--------------------|------------------------|
| * Indicates required field   |                                               |                           |                  |                     |                |                    |                        |
| Supplier                     |                                               |                           |                  | Invoice             |                |                    |                        |
|                              | * Supplier GLOBAL KNOWLER                     | DGE NETWORK (CANADA) II   | NC.              | * Invoice Number    | INV_90999      |                    |                        |
|                              | Tax Payer ID                                  |                           |                  | * Invoice Date      | 19-Jul-2023 🐞  |                    |                        |
|                              | * Remit To POB15872 STNA                      | J Q                       |                  | * Currency          | CAD            | N R                |                        |
| 17223                        | Address PO BOX 15872 STA                      | TION A Lockbox #15872 TOR | RONTO ON M5W 1C1 | Invoice Description |                |                    | ,                      |
| Rer                          | nit To Bank Account                           | ∃ Q                       |                  |                     | Attachment     | 4                  | 11                     |
|                              |                                               |                           |                  |                     |                | 1                  |                        |
| Customer                     |                                               |                           |                  |                     |                |                    |                        |
|                              | Customer Tax Paver ID                         |                           |                  | To add an attac     | hment, click t | the <b>Plus</b> id | con.                   |
|                              | Customer Name                                 |                           |                  |                     | ,              |                    |                        |
|                              | Address                                       |                           |                  | Requester Last Name |                |                    |                        |
| Items                        |                                               |                           |                  |                     |                |                    |                        |
|                              |                                               |                           |                  |                     |                |                    |                        |
| +<br>Description             | Quantity to Invoice                           | Unit Price                | *Amount          | Tax Rate Code       |                | Remove             | Duplicate              |
|                              |                                               |                           |                  |                     | N 9            | 8                  | D                      |
| Table Discussedies           |                                               |                           |                  |                     |                |                    |                        |
| Table Diagnostics            |                                               |                           |                  |                     |                | Disco              | ostic Consola          |
|                              |                                               |                           |                  |                     |                | Diagn              | ioatic Console         |
|                              |                                               |                           |                  |                     |                | Cancel Ste         | p 1 of 3 Ne <u>x</u> t |
|                              |                                               |                           |                  |                     |                |                    |                        |
| yright (c) 1998, 2020, Oracl | e and/or its affiliates. All rights reserved. |                           |                  |                     |                | About this Page    | Privacy Statem         |

10. Enter the name of the attachment in the **Title** field once the **Add Attachment** popup window displays.

|                                                                               | tal                                                                                                    |                                                                            | Â                                             | *                     | ¢             | <b>≜</b> <sup>⊕</sup> | Logged in As BE         | ETTYB@INVALI                 | DEMAIL.COM  | ŝ             |
|-------------------------------------------------------------------------------|----------------------------------------------------------------------------------------------------|----------------------------------------------------------------------------|-----------------------------------------------|-----------------------|---------------|-----------------------|-------------------------|------------------------------|-------------|---------------|
| Supplier Home Orders Shipments Finan                                          | ice .                                                                                                    |                                                                            |                                               |                       |               |                       |                         |                              |             |               |
| Create Involces View Invoices View                                            | Payments                                                                                                    |                                                                            |                                               |                       |               |                       |                         |                              |             |               |
| •                                                                             | 0                                                                                                    |                                                                            |                                               |                       |               |                       | -0                      |                              |             |               |
| Details                                                                       | Manage Tax                                                                                                    |                                                                            |                                               |                       |               | Revie                 | w and Submit            |                              |             |               |
| Create Invoice: Details                                                       |                                                                                                    |                                                                            |                                               |                       |               |                       |                         | Cancel                       | Step 1 of 3 | Ne <u>x</u> t |
| * Indicates required field                                                    |                                                                                                    |                                                                            |                                               |                       |               |                       |                         |                              |             |               |
| Supplier                                                                      |                                                                                                    | Invoice                                                                    |                                               |                       |               |                       |                         |                              |             |               |
| * Supplier<br>Tax Payer ID<br>* Remit To<br>Address<br>Berrit To Back Account | GLOBAL KNOWLEDGE NETWORK (GANADA) INC.<br>POB15872 STNA J Q.<br>PO BOX 15872 STATION A Lockbox #15872 TORONTO | The<br>Enter                                                               | Add A                                         | <b>ttach</b><br>me of | ment<br>the a | pop-up<br>ittachm     | o window<br>nent in the | displays<br><b>Title</b> fie | s.<br>eld.  |               |
| Customer                                                                      | 2 1                                                                                                    | Add Attachment                                                             | _                                             |                       |               |                       | ×                       |                              |             |               |
| Cust                                                                          | omer Tax Payer ID<br>Customer Name<br>Address                                                                 | Attachment Type Fil<br>Title Inv<br>Description<br>Category Fro<br>*File C | o v<br>oice PDF<br>m Supplier<br>hoose File N | lo file chose         | an            |                       | ħ                       |                              |             |               |
| +                                                                             |                                                                                                    |                                                                            |                                               | Cance                 | Add           | Another A             | pply                    |                              |             |               |
| * Description                                                                 | Quantity to Invoice                                                                                           | Unit 1 1100                                                                | -                                             | June                  | _             | _                     |                         | Remove                       | Duplicate   | 9             |
|                                                                               |                                                                                                    |                                                                            |                                               |                       |               |                       |                         | 1                            |             |               |

11. Click the **Choose File** button and select the relevant file from your local folder.

| oplier Home Orders Shipments Finan                                                 | ce                                                                                                    |                                                                                                 |                                      |                           |                      |                               |        |               |
|------------------------------------------------------------------------------------|----------------------------------------------------------------------------------------------------|-------------------------------------------------------------------------------------------------|--------------------------------------|---------------------------|----------------------|-------------------------------|--------|---------------|
| eate Involces View Invoices View F                                                 | ayments                                                                                                    |                                                                                                 |                                      |                           |                      |                               |        |               |
| Details                                                                            | Manage Tax                                                                                                    |                                                                                                 |                                      |                           | Review               | and Submit                    |        |               |
| reate Invoice: Details                                                             |                                                                                                    |                                                                                                 |                                      |                           |                      |                               | Cancel | Step 1 of 3 N |
| Indicates required field                                                           |                                                                                                    |                                                                                                 |                                      |                           |                      |                               |        |               |
| upplier                                                                            | In                                                                                                    | voice                                                                                           |                                      |                           |                      |                               |        |               |
| * Supplier                                                                         | GLOBAL KNOWLEDGE NETWORK (CANADA) INC.                                                                                                    | *                                                                                               | Invoice Nu                           | mber IN                   | 00000                |                               |        |               |
| Tax Payer ID<br>* Remit To<br>Address<br>Remit To Bank Account                     | POB15872 STNA J Q<br>PO BOX 15872 STATION A Lockbox #15872 TORONTO ON M5W 10<br>J Q                                                             | Click the C<br>releva                                                                           | <b>hoose</b><br>nt file <sup>-</sup> | e <b>File</b> b<br>from y | outton<br>our loo    | and selec<br>cal folder.      | t the  |               |
| Tax Payer ID<br>* Remit To<br>Address<br>Remit To Bank Account                     | POB15872 STNA J Q<br>PO BOX 15872 STATION A Lockbox #15872 TORONTO ON M5W 10<br>J Q<br>Add                                                      | Click the C<br>releva                                                                           | <b>hoose</b><br>nt file <sup>-</sup> | File t                    | outton<br>our loo    | and selec<br>cal folder.<br>× | t the  |               |
| Tax Payer ID<br>* Remit To<br>Address<br>Remit To Bank Account<br>:Ustomer<br>Cust | POB15872 STNA JQ Q<br>PO BOX 15872 STATION A Lockbox #15872 TORONTO ON M5W 10<br>JQ Add<br>Add<br>omer Tax Payer ID<br>Customer Name<br>Address | Attachment<br>achment Type<br>Title<br>Description<br>Category<br>File<br>Cond PDF              | Choose<br>nt file                    | File to                   |                      | and select<br>cal folder.     | t the  |               |
| Tax Payer ID<br>* Remit To<br>Address<br>Remit To Bank Account<br>:Ustomer<br>cust | POB15872 STNA 2 Q<br>PO BOX 15872 STATION A Lockbox #15872 TORONTO ON M5W 10<br>2 Q<br>Add<br>omer Tax Payer ID<br>Customer Name<br>Address     | Attachment<br>Attachment<br>Title [Invice PDF<br>Category From Suppler<br>*File [Chod()) File 1 | Choose<br>nt file                    | File to from y            | outton a<br>your loo | and select<br>cal folder.     | t the  |               |

### ->>> METROLINX

**Note:** Once selected, the name of the uploaded file is displayed in the **File** field and the **Description** field is auto populated based on the file selected. You can also update the **Description** field, as needed.

| Create Invoice: Det        | ails                                                |                                                               |            |                                                                                |                                                                                            |                                                         | Cancel Ste | p1 of 3 Next           |
|----------------------------|-----------------------------------------------------|---------------------------------------------------------------|------------|--------------------------------------------------------------------------------|--------------------------------------------------------------------------------------------|---------------------------------------------------------|------------|------------------------|
| * Indicates required field |                                                     |                                                               |            |                                                                                |                                                                                            |                                                         |            |                        |
| Supplier                   |                                                     |                                                               |            | Once selected, the                                                             | name of the u                                                                              | ploaded file is                                         |            |                        |
| Pamil                      | * Supplier<br>Tax Payer ID<br>* Remit To<br>Address | GLOBAL KNOWLEDGE N<br>POB15872 STNA<br>PO BOX 15872 STATION / |            | displayed in the <b>Fil</b><br>auto-populated bas<br>update the <b>Descrip</b> | e field and the<br>sed on the file<br>tion field, as no                                    | <b>Description</b> field<br>selected. You can<br>eeded. | l is<br>n  | 1                      |
| Kemin                      | TO BANK ACCOUNT                                     |                                                               |            |                                                                                |                                                                                            | Attachment                                              | +          |                        |
| Customer                   |                                                     |                                                               |            | Add Attachment                                                                 |                                                                                            | ×                                                       |            |                        |
|                            | Customer Tax Pa<br>Customer<br>Ad                   | iyer ID<br>Name<br>Idress                                     |            | Attachment Type File<br>Title Invoic<br>Description 2023<br>11762              | <ul> <li>PDF</li> <li>07-11 06:23:33 Invoice PI</li> <li>267)</li> <li>Supplier</li> </ul> | DF Dummy.pdf (Size                                      |            |                        |
| Items                      |                                                     |                                                               |            | *File Cho                                                                      | oose File Invoice PDF Du                                                                   | immy.pdf                                                |            |                        |
| +                          |                                                     |                                                               |            |                                                                                | Cancel                                                                                     | Add Another Apply                                       |            |                        |
| Description                | Quantity                                            | to Invoice                                                    | Unit Price |                                                                                |                                                                                            |                                                         | Remove     | Duplicate              |
| Table Diagnostics          |                                                     |                                                               |            |                                                                                |                                                                                            | 2 ~                                                     |            | 4                      |
| Table Blaghobies           |                                                     |                                                               |            |                                                                                |                                                                                            |                                                         | Diagr      | ostic Console          |
|                            |                                                     |                                                               |            |                                                                                |                                                                                            |                                                         | Cancel Ste | p 1 of 3 Ne <u>x</u> t |
|                            |                                                     |                                                               |            |                                                                                |                                                                                            |                                                         |            |                        |

#### 12.Click the **Apply** button.

| Create Invoice: Details                                   |                                                               |                          |                                                              |                                                                                                    |                                | Cancel Step | 1 of 3 Next   |
|-----------------------------------------------------------|---------------------------------------------------------------|--------------------------|--------------------------------------------------------------|----------------------------------------------------------------------------------------------------|--------------------------------|-------------|---------------|
| * Indicates required field                                |                                                               |                          |                                                              |                                                                                                    |                                |             |               |
| Supplier                                                  |                                                               |                          |                                                              | Invoice                                                                                                 |                                |             |               |
| * s<br>Tax f<br>* F                                       | Supplier GLOBAL KNOWLED<br>Payer ID<br>temit To POB15872 STNA | GE NETWORK (CANADA) I    | NC.                                                          | * Invoice Number NV_90999<br>* Invoice Date (19-Jul-2023) @<br>* Currency CAD _ Q                       |                                |             |               |
| ,                                                         | Address PO BOX 15872 STAT                                     | TON A Lockbox #15872 TOF | ONTO ON M5W 1C1                                              | Invoice Description                                                                                     |                                |             |               |
| Remit To Bank /                                           | Account                                                       | ⊴ Q                      |                                                              |                                                                                                    | Attachment                     | +           |               |
| Customer                                                  |                                                               |                          | Add Attachmen                                                | t                                                                                                    | ×                              |             |               |
| Customer Tax Payer ID<br>Customer Name<br>Address<br>tems |                                                               |                          | Attachment Type<br>Title<br>Description<br>Category<br>*File | File  Invoice PDF 2023-07-11 06:23:33 Invoice PD 176287) From Supplier Choose File Invoice PDF Dummy.pr | Click the <b>Apply</b> button. |             | ۱.            |
| +                                                         |                                                               |                          |                                                              | Cancel Add A                                                                                            | Another Apply                  |             |               |
| Description                                               | Quantity to Invoice                                           | Unit Price               |                                                              |                                                                                                    | Lig.                           | Remove      | Duplicate     |
|                                                           |                                                               |                          |                                                              |                                                                                                    | <u>⊿</u> Q,                    |             | 6             |
| Table Diagnostics                                         |                                                               |                          |                                                              |                                                                                                    |                                | Diagn       | ostic Console |
|                                                           |                                                               |                          |                                                              |                                                                                                    |                                | Cancel Step | 1 of 3 Next   |
|                                                           |                                                               |                          |                                                              |                                                                                                    |                                |             |               |

13. Click the **OK** button to continue once the **Confirmation** pop-up box displays.

| Create Invoice: Details            |                                           |                                        |                                                              |                            | Cancel Ste           | 1 of 3 Next                           |
|------------------------------------|-------------------------------------------|----------------------------------------|--------------------------------------------------------------|----------------------------|----------------------|---------------------------------------|
| * Indicates required field         |                                           |                                        |                                                              |                            |                      |                                       |
| Supplier                           |                                           |                                        | Invoice                                                      |                            |                      |                                       |
| * Suj                              | pplier GLOBAL KNOWLEDG                    | E NETWORK (CANADA) INC.                | * Invoice Number                                             | INV_90999                  |                      |                                       |
| Tax Pay                            | yer ID                                    |                                        | * Invoice Date                                               | (19-Jul-2023) 📸            |                      |                                       |
| * Ren                              | nit To POB15872 STNA                      | 31 Q.                                  | * Currency                                                   | CAD                        | N Q                  |                                       |
| Add                                | dress PO BOX 15872 STATIO                 | ON A Lockbox #15872 TORONTO ON M5W 1C1 | Invoice Description                                          |                            |                      |                                       |
| Remit To Bank Acc                  | count                                     | y Q                                    |                                                              |                            | -                    | 11                                    |
|                                    |                                           |                                        |                                                              | Attachment                 | P +                  |                                       |
| Customer                           |                                           |                                        | Confirmation                                                 |                            | ×                    |                                       |
| customer                           |                                           |                                        |                                                              |                            | -                    |                                       |
| Custome                            | r Tax Payer ID<br>ustomer Name<br>Address |                                        | committed; it would be committed when you co<br>transaction. | mmit the rest of the curre | nt 🔣                 |                                       |
| items                              |                                           | A Confirmation pop-u                   | p box displays.                                              |                            | _                    |                                       |
| +                                  |                                           | Click the <b>OK</b> buttor             | to continue.                                                 |                            |                      |                                       |
|                                    | uantity to Invoice                        |                                        | Code                                                         |                            | Remove               | Duplicate                             |
| Description Q                      |                                           |                                        |                                                              | NQ                         | A                    | 0                                     |
| Description Q                      |                                           |                                        |                                                              |                            |                      |                                       |
| Description Q<br>Table Diagnostics |                                           |                                        |                                                              |                            |                      |                                       |
| Description Q<br>Table Diagnostics |                                           |                                        |                                                              |                            | Diagn                | ostic Console                         |
| Description Q<br>Table Diagnostics |                                           |                                        |                                                              |                            | Diagn<br>Cancel Ste  | ostic Console                         |
| Description Q<br>Table Diagnostics |                                           |                                        |                                                              |                            | Diagn<br>Cance] Step | ostic Console<br>1 of 3 Ne <u>x</u> t |

14. Enter the details of your Metrolinx invoicing contact person. You may either enter the **Requester Email** or the combination of **Requestor First Name** and **Requestor Last Name** 

**Note:** This contact person will also perform the first review of the invoice. You will only be able to enter the details of an active Metrolinx employee in this field.

|                                                                                                    | 🟫 🛨 🔅 🄎 💷 Logged in As KIM.DERIKX@GLOBALKNOWLEDGE.COM 🔱                                                                                                    |
|----------------------------------------------------------------------------------------------------|----------------------------------------------------------------------------------------------------|
| Suppler Home Orders Shipments Finance Create Involces   View Involces   View Payments Details Manage Tax                                                                                                    | Review and Submit                                                                                                    |
| * Indicates required field<br>Supplier<br>* Supplier<br>* Supplier<br>* Supplier<br>* Supplier<br>GLOBAL KNOWLEDGE NETWORK (CANADA) INC<br>Tax Payer ID<br>* Remit To POB15872 STNA Q<br>Address PO BOX 15872 STNA Locktox #15872 TORC<br>Remit To Bank Account Q | You may either enter the <b>Requester Email</b> or the<br>combination of <b>Requestor First Name</b> and <b>Requestor</b><br><b>Last Name</b> . In these fields, enter the details of your<br>Metrolinx invoicing contact person.<br>Note that this person will also perform the first review<br>of the invoice. You will only be able to enter the<br>details of an active Metrolinx employee in this field. |
| Customer Tax Payer ID<br>Customer Name<br>Address<br>Items                                                                                                    | Requester Email Requester Last Name Requester Last Name                                                                                                    |

15.Scroll down to view more details.

| Create Invoice: Deta              | ails                                       |                           |                  |                                  |            | Cancel Ste      | p1 of 3 Next    |  |  |
|-----------------------------------|--------------------------------------------|---------------------------|------------------|----------------------------------|------------|-----------------|-----------------|--|--|
| * Indicates required field        |                                            |                           |                  |                                  |            |                 |                 |  |  |
| Supplier                          |                                            |                           |                  | Invoice                          |            |                 |                 |  |  |
|                                   | * Supplier GLOBAL KNOWLED                  | GE NETWORK (CANADA) I     | NC.              | * Involce Number                 | INV_90999  |                 |                 |  |  |
|                                   | Tax Payer ID                               |                           |                  |                                  |            |                 |                 |  |  |
|                                   | * Remit To POB15872 STNA                   | JI Q                      |                  | Scroll down to view more details |            |                 |                 |  |  |
|                                   | Address PO BOX 15872 STAT                  | FION A Lockbox #15872 TOP | RONTO ON M5W 1C1 | In                               |            | inoro acc       |                 |  |  |
| Remit 1                           | To Bank Account                            | ⇒ Q                       |                  |                                  |            | 100000          | "               |  |  |
|                                   |                                            |                           |                  |                                  | Attachment | 6 +             |                 |  |  |
| Customer                          |                                            |                           |                  |                                  |            |                 |                 |  |  |
|                                   | Customer Tax Paver ID                      |                           |                  | Requester Email                  |            |                 |                 |  |  |
|                                   | Customer Name                              |                           |                  | Requester First Name             | Sachin     |                 |                 |  |  |
|                                   | Address                                    |                           |                  | Requester Last Name              | Ghode      |                 |                 |  |  |
| Items                             |                                            |                           |                  |                                  |            |                 |                 |  |  |
| +                                 |                                            |                           |                  |                                  |            |                 |                 |  |  |
| Description                       | Quantity to Invoice                        | Unit Price                | *Amount          | Tax Rate Code                    |            | Remove          | Duplicate       |  |  |
|                                   |                                            |                           |                  |                                  | ≥ Q        | Ē               |                 |  |  |
| Table Diagnostics                 |                                            |                           |                  |                                  |            |                 |                 |  |  |
|                                   |                                            |                           |                  |                                  |            | Diagn           | ostic Console   |  |  |
|                                   |                                            |                           |                  |                                  |            | Cancel Ste      | o 1 of 3 Next   |  |  |
|                                   |                                            |                           |                  |                                  |            |                 | _               |  |  |
| pyright (c) 1998, 2020, Oracle an | nd/or its affiliates. All rights reserved. |                           |                  |                                  | 6          | About this Page | Privacy Stateme |  |  |

16. Enter the details in the following fields in the **Items** section:

- Description
- Quantity to Invoice
- Unit Price
- Amount
- Tax Rate Code

**Note:** The **Description** and **Amount** fields are mandatory. You can update the **Quantity to Invoice** and **Unit Price fields**, if required.

| ils in the following<br>punt fields are<br>antity to Invoice and | a a         |
|------------------------------------------------------------------|-------------|
|                                                                  |             |
| Remo                                                             | e Duplicate |
| <u> 1</u> 4                                                      | 4           |
| 21 Q                                                             | Remov       |

| Page | 11 | of | 23 |
|------|----|----|----|
|------|----|----|----|

**Note:** The default **Tax Rate Code** is based on the Supplier Site. In this case, it is **APHST**. You need to click the magnifying glass icon to select the applicable tax rate code. In case, the supplier is not aware of the tax rate code or doesn't enter the code, default code will be selected.

Please ensure that the correct tax rate is applied.

Submitting an invoice with the wrong tax amount can lead to cancellations and payment delays.

|                            |                                                                         |                                                                                                    |                                                                                                    |                                                                                                    |                                                   | Cancel Step  | 1 of 3 Ne <u>x</u> t |
|----------------------------|-------------------------------------------------------------------------|----------------------------------------------------------------------------------------------------|----------------------------------------------------------------------------------------------------|----------------------------------------------------------------------------------------------------|---------------------------------------------------|--------------|----------------------|
| Indicates required field   |                                                                         |                                                                                                    |                                                                                                    |                                                                                                    |                                                   |              |                      |
| Supplier                   |                                                                         |                                                                                                    | h                                                                                                    | nvoice                                                                                                    |                                                   |              |                      |
| T.<br>Remit To Be          | In this dem<br>Note that t<br>case, it is A<br>applicable<br>code or do | onstration, the<br>he default <b>Tax</b><br><b>PHST</b> . You nee<br>tax rate code.<br>esn't enter the | e relevant fields a<br><b>Rate Code</b> is bas<br>ed to click the ma<br>In case, the supp<br>e code, default co | re populated for you<br>sed on the Supplier S<br>agnifying glass icon t<br>olier is not aware of th<br>ode will be selected. | i.<br>ite. In this<br>o select the<br>ne tax rate | ⊒ Q<br>] +   | 4                    |
| Cu                         | stomer Tax Payer ID<br>Customer Name<br>Address                         |                                                                                                    |                                                                                                    | Requester Email<br>Requester First Name<br>Requester Last Name                                                               | Sachin<br>Ghode                                   |              |                      |
| lems                       |                                                                         |                                                                                                    |                                                                                                    |                                                                                                    |                                                   |              |                      |
| +<br>Description           | Quantity to Invoice                                                     | Unit Price                                                                                             | *Amount                                                                                                    | Tax Rate Code                                                                                                    |                                                   | Remove       | Duplicate            |
| 15" LCD Monitors (Product) | 10                                                                      | 65                                                                                                    |                                                                                                    | 650 APHST                                                                                                    | 3 Q                                               | 1            | 0                    |
| Table Diagnostics          |                                                                         |                                                                                                    |                                                                                                    |                                                                                                    | Search: Ta                                        | ax Rate Code | netic Consola        |

17. Click the **Search** icon to select the **Tax Rate Code**.

| Indicates required field   |                            |                         |                 |                            |                |             |               |
|----------------------------|----------------------------|-------------------------|-----------------|----------------------------|----------------|-------------|---------------|
|                            |                            |                         |                 |                            |                |             |               |
| Supplier                   |                            |                         | In              | voice                      |                |             |               |
|                            | * Supplier GLOBAL KNOWLEDO | E NETWORK (CANADA) IN   | IC.             | * Invoice Number           | INV 00000      |             |               |
| Та                         | ax Payer ID                |                         |                 | * Invoice Date 19-Jul-2023 |                |             |               |
|                            | * Remit To POB15872 STNA   | N Q                     |                 | * Currency CAD             |                |             |               |
|                            | Address PO BOX 15872 STAT  | ON A Lockbox #15872 TOR | ONTO ON M5W 1C1 | Invoice Description        |                |             |               |
| Remit To Bar               | nk Account                 | ⇒ Q                     |                 |                            |                |             | 4             |
|                            |                            |                         |                 |                            | Attachment     | 🔎 +         |               |
|                            |                            |                         |                 |                            |                |             |               |
| Customer                   |                            |                         |                 |                            |                |             |               |
| Cu                         | stomer Tax Paver ID        |                         |                 | Requester Email            |                |             |               |
|                            | Customer Name              |                         |                 | Requester First Name       | Sachin         |             |               |
|                            | Address                    |                         |                 | Requester Last Name        | Ghode          |             |               |
| tems                       |                            |                         |                 |                            |                |             |               |
| terns                      |                            |                         | Click the Se    | earch icon to select       | the Tax Rate ( | Code.       |               |
| +                          |                            |                         |                 |                            |                |             |               |
| Description                | Quantity to Invoice        | Unit Price              | *Amount         | Tax Rate Code              |                | Remove      | Duplicate     |
| 15" LCD Monitors (Product) | 10                         | 65                      | 6               | 50 APHST                   | × 9.           | 1           | G             |
| Table Diagnostics          |                            |                         |                 |                            | Search: Ta     | v Rate Code |               |
|                            |                            |                         |                 |                            |                | Diagn       | ostic Console |
|                            |                            |                         |                 |                            |                |             |               |
|                            |                            |                         |                 |                            |                |             |               |

18. Once the **Search and Select: Tax Rate Code** pop-up window displays, clear the auto-populated tax classification code and click the **Go** button.

| Indicates required field           |                                                                         |                                       |                                                |                   |        |                         |           |
|------------------------------------|-------------------------------------------------------------------------|---------------------------------------|------------------------------------------------|-------------------|--------|-------------------------|-----------|
| upplier                            |                                                                         |                                       | Invoice                                        |                   |        |                         |           |
|                                    | * Supplier GLOBAL KNOWLEDG<br>Tax Payer ID<br>* Remit To POB 15872 STNA | The <b>Search a</b> r<br>window displ | nd Select: Tax Rate (<br>avs. Clear the auto-r | Code pop-up       |        | ه<br>ی و                |           |
| Search and Select: Tax R           | tate Code                                                               | classification                        | code and click the                             | Go button.        |        |                         | 4         |
| Search                             |                                                                         |                                       |                                                |                   | chment | <i>6</i> <sup>1</sup> + |           |
| To find your item, select a filter | r item in the pulldown list and a value                                 | in the text field, then select the "G | o" button.                                     | -                 |        |                         |           |
| Search By Tax Classification (     |                                                                         |                                       |                                                |                   |        |                         |           |
| Results                            |                                                                         |                                       |                                                | Requester Email   |        |                         |           |
| No items were found matching       | vour request                                                            |                                       |                                                | uester First Name | Sachin |                         |           |
| Select Quick Select Tax C          | lassification Code                                                      |                                       | Tax Rate                                       | acotor East Hume  | Chicae |                         |           |
| No items                           |                                                                         |                                       |                                                |                   |        |                         |           |
| Iouna                              |                                                                         |                                       |                                                |                   |        |                         |           |
| About this Page                    |                                                                         |                                       | Cancel Select                                  | Tax Rate Code     |        | Remove                  | Dunlicate |
| About this Page                    |                                                                         |                                       |                                                | ax mate sour      |        | ricinore                | Dupneute  |
| About this Page                    | 10                                                                      | 65                                    | 650                                            | APHST             |        | 1                       | B         |

19. Select any one of the five tax classification codes. In this demonstration, **EXC**-**APHST** code is selected.

| plier    |                 |                                                                   |                                         | Invoice    |                   |             |                       |              |
|----------|-----------------|-------------------------------------------------------------------|-----------------------------------------|------------|-------------------|-------------|-----------------------|--------------|
| Searc    | h and Selec     | t: Tax Rate Code                                                  |                                         | ×          | Invoice Number    | INV 90999   |                       |              |
| Searc    | h               |                                                                   |                                         |            | * Invoice Date    | 19-Jul-2023 |                       |              |
| To find  | your Item, sele | ct a fliter item in the pulldown list and enter a value in the te | ext fleid, then select the "Go" button. |            | * Currency        | CAD 🚽 🤉     |                       |              |
| Search   | By Tax Class    | ification Code V Go                                               |                                         |            | voice Description |             |                       | 4            |
| Result   | ts              |                                                                   |                                         |            |                   | Attachment  | <i>(</i> <b>1</b> ) + |              |
| Select   | t Quick Selec   | t Tax Classification Code                                         | Tax Rate                                |            |                   |             |                       |              |
| 0        | -               | NO TAX                                                            | 0                                       |            |                   |             |                       |              |
| 0        | -               | AP-GST                                                            | 5                                       |            | Requester Email   |             |                       |              |
| 0        |                 | AP-PST-ON                                                         | 8                                       |            | uester First Name | Sachin      |                       |              |
| R        | <u>up</u>       | EXC-APHST                                                         | 13                                      |            | uester Last Name  | Ghode       |                       |              |
| 0        |                 | AP-SELFASSESS                                                     | 13                                      | _          |                   |             |                       |              |
| About ti | this Page       | You can select any one of the                                     | five tax classification                 | ant Calant |                   |             |                       |              |
|          |                 | codes In this example <b>FXC</b> -AP                              | HST code is selected                    | cei zelecr | Tax Rate Code     |             | Remove                | Duplicate    |
| LCD Mo   | initors (Proi   | codes. In this example, Exc-Ai                                    | inor code is selected.                  | 650        | APHST             | ⇒ Q         | 1                     | G            |
| ble Diag | gnostics        |                                                                   |                                         |            |                   |             |                       |              |
|          |                 |                                                                   |                                         |            |                   |             | Diagn                 | ostic Consol |

20. Click the **Select** button.

| Ipr  | lier       |               |                                                 |                                      | Invo                   | bice   |                   |             |             |               |
|------|------------|---------------|-------------------------------------------------|--------------------------------------|------------------------|--------|-------------------|-------------|-------------|---------------|
| P    | Search     | and Selec     | t: Tax Rate Code                                |                                      |                        | ×      | Invoice Number    | INV 90999   |             |               |
| Ŀ    | Search     |               |                                                 |                                      |                        |        | * Invoice Date    | 19-Jul-2023 |             |               |
| Ľ    | To find yo | iur item, sel | ect a filter item in the pulldown list and ente | er a value in the text field, then s | elect the "Go" button. |        | * Currency        | CAD         | si Q        |               |
| Ŀ    | Search By  | / Tax Class   | sification Code V                               | Go                                   |                        |        | voice Description |             |             |               |
|      | Results    | Tax Oldo      |                                                 |                                      |                        |        |                   | Attachment  | <b>A</b>    | "             |
| Ľ    | Select C   | uick Sele     | ct Tax Classification Code                      |                                      | Tax Rate               |        |                   | Attachment  | - T         |               |
| E.   | 0          |               | NO TAX                                          |                                      | 0                      |        |                   |             |             |               |
| Ľ    | 0          | -             | AP-GST                                          |                                      | 5                      |        | Requester Email   |             |             |               |
| L    | 0          | -             | AP-PST-ON                                       |                                      | 8                      |        | uester First Name | Sachin      |             |               |
| L    | ۲          |               | EXC-APHST                                       |                                      | 13                     |        | uester Last Name  | Ghode       |             |               |
| r    | 0          | •             | AP-SELFASSESS                                   |                                      | 13                     |        |                   |             |             |               |
|      | About this | Page          |                                                 |                                      |                        | _      |                   |             |             |               |
| es   |            |               |                                                 |                                      | Cancel                 | Select | Tax Rate Code     |             | Remove      | Duplicate     |
| 5" L | CD Monit   | ors (Produc   | it) 10                                          | 65                                   | 8                      |        | APHST             | N Q         | 1           | D             |
| Tat  | le Diagn   | ostics        |                                                 |                                      | Click the Select b     | utton  |                   |             |             |               |
|      |            |               |                                                 |                                      | Click the Jelect D     | utton. |                   |             | Diagn       | ostic Console |
|      |            |               |                                                 |                                      |                        |        |                   |             | Cancel Stor | 1 of 3 Next   |

21. Click the **Plus** icon to add additional line items if the order is for multiple product types.

| feate inforce. Details     |                          |                |           |               |         |                      |             | Cancel Ste              | p1 of 3 Ne <u>x</u> |
|----------------------------|--------------------------|----------------|-----------|---------------|---------|----------------------|-------------|-------------------------|---------------------|
| Indicates required field   |                          |                |           |               |         |                      |             |                         |                     |
| Supplier                   |                          |                |           |               | Invoice |                      |             |                         |                     |
| * Supp                     | lier GLOBAL KNOWLEDGE    | NETWORK (CAN   | ADA) INC. |               |         | * Invoice Number     | INV_90999   |                         |                     |
| Tax Paye                   | ID                       |                |           |               |         | * Invoice Date       | 19-Jul-2023 | 6                       |                     |
| * Remi                     | To POB15872 STNA         | ⇒ Q            |           |               |         | * Currency           | CAD         | ⇒ Q                     |                     |
| Addr                       | ess PO BOX 15872 STATION | A Lockbox #158 | 72 TORONT | TO ON M5W 1C1 |         | Invoice Description  |             |                         |                     |
| Remit To Bank Acco         | unt                      | ⊥ Q            |           |               |         |                      | Attachment  | <i>6</i> <sup>1</sup> + | h                   |
| Customer                   |                          |                |           |               |         |                      |             |                         |                     |
| Customer                   | Tax Payer ID             |                |           |               |         | Requester Email      |             |                         |                     |
| Cus                        | tomer Name               |                |           |               |         | Requester First Name | Sachin      |                         |                     |
|                            | Address                  |                |           |               |         | Requester Last Name  | Ghode       |                         |                     |
| tems If the                | order is for multi       | ple produ      | ict type  | es, click     |         |                      |             |                         |                     |
| the                        | Plus icon to add         | additiona      | l line it | ems.          |         |                      |             |                         |                     |
| Description                |                          |                |           |               |         | Tax Rate Code        |             | Remove                  | Duplicate           |
| 15" LCD Monitors (Product) | 10                       |                | 65        |               | 650     | EXC-APHST            | ⇒ Q         | 1                       | G                   |
| Table Diagnostics          |                          |                |           |               |         |                      |             | Diagr<br>Cancel Ste     | p 1 of 3 Next       |

22. Once the second line appears, enter the relevant details. In this demonstration, the relevant fields are populated for you. You can follow the **steps 17-20** to change the default **Tax Rate Code**, if required.

|                                                                                                    |                                                                                 |                                                                  |                                                    |            |                                                                |                 | Cancel Ste          | p1of3 Nex |
|----------------------------------------------------------------------------------------------------|---------------------------------------------------------------------------------|------------------------------------------------------------------|----------------------------------------------------|------------|----------------------------------------------------------------|-----------------|---------------------|-----------|
| Indicates required field                                                                                                    |                                                                                 |                                                                  |                                                    |            |                                                                |                 |                     |           |
| Supplier                                                                                                    |                                                                                 |                                                                  |                                                    | Invoice    |                                                                |                 |                     |           |
|                                                                                                    | * Supplier GLOBAL KNOWLEDGE                                                     | NETWORK (CANADA) INC.                                            |                                                    |            | * Invoice Number                                               | INV_90999       |                     |           |
| Та                                                                                                    | ax Payer ID                                                                     |                                                                  |                                                    |            | * Invoice Date                                                 | 19-Jul-2023 🐞   |                     |           |
|                                                                                                    | Remit To POB15872 STNA                                                          | ⊥ Q                                                              |                                                    |            | * Currency                                                     | CAD             | A R                 |           |
|                                                                                                    | Address PO BOX 15872 STATION                                                    | A Lockbox #15872 TORON                                           | TO ON M5W 1C1                                      |            | Invoice Description                                            |                 |                     |           |
| Remit To Ban                                                                                                    | nk Account                                                                      | ⊴ <b>Q</b>                                                       |                                                    |            |                                                                | Attachment      | <i>6</i> <b>1</b> + | "         |
| Cus                                                                                                    | fields are provided fields are provided fields are provided for the default Tax | populated for ye<br>same steps to c<br><b>x Rate Code</b> , if r | relevant<br>ou. You can<br>change the<br>required. |            | Requester Email<br>Requester First Name<br>Requester Last Name | Sachin<br>Ghode |                     |           |
| tems                                                                                                    | 6                                                                               |                                                                  |                                                    |            |                                                                |                 |                     |           |
| +                                                                                                    |                                                                                 |                                                                  |                                                    |            |                                                                |                 |                     |           |
| +<br>Description                                                                                                    | Quantity to Invoice                                                             | Unit Price                                                       | *Amount                                            |            | Tax Rate Code                                                  |                 | Remove              | Duplicate |
| Description     15" LCD Monitors (Product)                                                                                                    | Quantity to Invoice                                                             | Unit Price<br>65                                                 | * Amount                                           | 650        | Tax Rate Code<br>EXC-APHST                                     | ≥ Q             | Remove              | Duplicate |
| Description      15" LCD Monitors (Product)      Wireless Laser Printer                                                                                                    | Quantity to Invoice                                                             | Unit Price<br>65<br>50                                           | *Amount                                            | 650<br>250 | Tax Rate Code<br>EXC-APHST<br>APHST                            | 2 9             | Remove              | Duplicate |
| Constant Street Street St | Quantity to Invoice                                                             | Unit Price<br>65<br>50                                           | *Amount                                            | 650<br>250 | Tax Rate Code<br>EXC-APHST<br>APHST                            | 2 Q             | Remove              | Duplicate |

**Note:** For service-based non-PO invoices, you can enter the details in the **Description** and **Amount** columns only, as needed. The **Quantity to Invoice** and **Unit Price** columns are optional for service-based non-PO invoices.

| Create Invoice: Detail     | s               |                       |                              |                                      |                                            |                  | Cancel Ste | p 1 of 3 Next |
|----------------------------|-----------------|-----------------------|------------------------------|--------------------------------------|--------------------------------------------|------------------|------------|---------------|
| * Indicates required field |                 |                       |                              |                                      |                                            |                  |            |               |
| Supplier                   |                 |                       |                              |                                      | Invoice                                    |                  |            |               |
|                            | * Supplier GLOB | AL KNOWLEDGE NET      | WORK (CANADA) INC            | ).                                   | * Invoice Nur                              | nber INV_90999   |            |               |
|                            | Tax Payer ID    |                       |                              |                                      | * Invoice                                  | Date 19-Jul-2023 | 6          |               |
|                            | * Remit To POB1 | 5872 STNA 🔄           | Q,                           |                                      | * Curre                                    | ency CAD         | si Q       |               |
|                            | Address PO BC   | DX 15872 STATION A LO | ockbox #15872 TORO           | NTO ON M5W 1C1                       | Invoice Descrip                            | otion            |            |               |
| tems                       | CUST            | only, as<br>columns   | needed. The<br>s are optiona | e Quantity to Ir<br>Il for service-b | avoice and Unit Prie<br>ased non-PO invoid | ce ode<br>ces.   |            |               |
| Description                | Quantity to Inv | voice                 | Unit Price                   | *Amount                              | Tax Rate Co                                | de               | Remove     | Duplicate     |
| 15" LCD Monitors (Product) |                 | 10                    | 65                           |                                      | 650 EXC-APHST                              | al Q             |            |               |
| Wireless Laser Printer     |                 | 5                     | 50                           |                                      | 250 APHST                                  | SI Q             | 1          | 0             |
| Table Diagnostics          |                 |                       |                              |                                      |                                            |                  | -          |               |

23. Click the **Next** button to continue once you have updated the details in the **Items** section.

| Create Invoice: Details                  |                     |                     |            |                    |           |                      |                  | Cancel Ste | p1of3 Nex    |
|------------------------------------------|---------------------|---------------------|------------|--------------------|-----------|----------------------|------------------|------------|--------------|
| Indicates required field                 |                     |                     |            |                    |           |                      |                  |            |              |
| Supplier                                 |                     |                     |            |                    | Invoice   |                      |                  |            |              |
|                                          | Supplier GLOBAL K   | NOWLEDGE NETWO      | ORK (CANAD | A) INC.            |           | * Invoice Number     | INV_90999        |            |              |
| Тал                                      | Payer ID            |                     |            |                    |           | * Invoice Date       | 19-Jul-2023 🚳    |            |              |
| *                                        | Remit To POB15872   | STNA N Q            |            |                    |           | * Currency           | CAD              | J Q        |              |
|                                          | Address PO BOX 1    | 5872 STATION A Lock | dox #15872 | TORONTO ON M5W 1C1 |           | Invoice Description  |                  |            |              |
| Remit To Bank                            | Account             | ⊴ Q                 |            |                    |           |                      |                  |            | 11           |
|                                          |                     |                     |            |                    |           |                      | Attachment       | 🔊 +        |              |
| Customer                                 |                     |                     |            |                    |           |                      |                  |            |              |
| customer                                 |                     |                     |            |                    |           |                      |                  |            |              |
| Cust                                     | omer Tax Payer ID   |                     |            |                    |           | Requester Email      |                  |            |              |
|                                          | Customer Name       |                     |            |                    |           | Requester First Name | Sachin           |            |              |
|                                          | Address             |                     |            |                    |           | Requester Last Name  | Ghode            |            |              |
| tems                                     |                     |                     |            |                    |           |                      |                  |            |              |
| +                                        |                     |                     |            |                    |           |                      |                  |            |              |
| Description                              | Quantity to Invoice | e U                 | nit Price  | *Amount            |           | Tax Rate Code        |                  | Remove     | Duplicate    |
| 15" LCD Monitors (Product)               |                     | 10                  |            | 65                 | 650       | EXC-APHST            | ⇒ Q              | 1          | G            |
|                                          |                     | 5                   |            | 0                  |           |                      |                  | 1          | 0            |
| Wireless Laser Printer                   |                     |                     |            | Once you have      | e updatec | d the details in t   | the <b>Items</b> |            |              |
| Wireless Laser Printer Table Diagnostics |                     |                     |            | ,                  |           |                      |                  |            |              |
| Wireless Laser Printer Table Diagnostics |                     |                     |            | section, clic      | k the Nex | t button to cor      | ntinue.          | Diagn      | ostic Consol |

The **Create Invoice: Manage Tax** page displays. Here, you must review the tax details related to the non-PO invoice.

|                                                                                                    | ★ 菜 ↓ <sup>999</sup>   Logged in As KIM.DERIKX@GLOBALKNOWLEDGE.COM ?                                                      |
|----------------------------------------------------------------------------------------------------|----------------------------------------------------------------------------------------------------|
| Upplier Home Orders Shipments Finance Create Involces View Payments Details Manage Tax                                                                                                   | The <b>Create Invoice: Manage Tax</b> page displays. Here, you must review the tax details related to the non-PO invoice. |
| Create Invoice: Manage Tax                                                                                                    | Cancel Save Back Step 2 of 3 Next Submit                                                                                  |
| Supplier                                                                                                    | Invoice                                                                                                    |
| Supplier GLOBAL KNOWLEDGE NETWORK (CANADA) INC.<br>Tax Payer ID     POB15872 STNA     Address PO BOX 15872 STATION A Lockbox #15872 TORON<br>MSW 101     Remit To Bank Account XXXXX2580 | * Invoice Number INV_90999<br>* Invoice Date 19-Jul-2023<br>* Currency CAD<br>ITO ON Invoice Description<br>Attachment    |
| Customer                                                                                                    |                                                                                                    |
| * Customer Tax Payer ID SYS11988<br>Customer Name GO Transit (FT)<br>Address 20 Bay Street Toronto M5J 2W3 CA                                                                            | Requester Email<br>Requester First Name Sachin<br>Requester Last Name Ghode                                               |
| Summary Tax Lines                                                                                                    |                                                                                                    |
| Calculate                                                                                                    |                                                                                                    |
| Summary Tax Line Number Tax Regime Code Tax Tax Status Code Tax Jurisc                                                                                                    | diction Code Tax Rate Code Tax Rate Tax Amount Line Status                                                                |

#### Submit a Non-PO Invoice

### METROLINX

24. Scroll down to view more details.

| ORACLE' iSu                | pplier Portal                                   | â               | * 🌣              | Logged in As KIM.DERIKX@GLOBALKNOWLEDGE.COM 🥱 🔱 |
|----------------------------|-------------------------------------------------|-----------------|------------------|-------------------------------------------------|
| Supplier Home Orders Shipm | ents Finance                                    |                 |                  |                                                 |
| Create Invoices View Invol | ces View Payments                               |                 |                  |                                                 |
| 0                          | •                                               |                 |                  | 0                                               |
| Details                    | Manage Tax                                      |                 |                  | Review and Submit                               |
| Create Invoice: Mana       | age Tax                                         |                 |                  | Cancel Save Back Step 2 of 3 Next Submit        |
| Supplier                   |                                                 |                 | Invoice          |                                                 |
|                            | * Supplier GLOBAL KNOWLEDGE NETWORK (CANADA     | A) INC.         |                  | * Invoice Number INV_90999                      |
| Та                         | x Payer ID                                      |                 |                  | * Invoice Date 19-Jul-2023                      |
|                            | Remit To POB15872 STNA                          |                 |                  | * Currency CAD                                  |
|                            | Address PO BOX 15872 STATION A Lockbox #15872 T | ORONTO ON       |                  | Invoice Description                             |
| Remit To Ban               | k Account XXXXX2680                             |                 |                  | Attachment 🎸                                    |
| Customer                   |                                                 |                 |                  |                                                 |
|                            | * Customer Tax Paver ID SYS11988                |                 |                  | Scroll down to view more details.               |
|                            | Customer Name GO Transit (FT)                   |                 |                  | R                                               |
|                            | Address 20 Bay Street Toronto M5J 2W            | 3 CA            |                  | Requester Last Name Ghode                       |
| Summary Tax Lines          |                                                 |                 |                  |                                                 |
| Calculate                  |                                                 |                 |                  |                                                 |
| Summary Tax Line Number    | Tax Regime Code Tax Tax Status Code Tax         | Jurisdiction Co | de Tax Rate Code | e Tax Rate Tax Amount Line Status               |

In the **Summary Tax Lines** section, review the tax information. If the value in the **Tax Amount** field is incorrect, further investigation will be required into the misalignment in tax rates. In such a situation, you will not be able to submit your non-PO invoice via iSupplier.

**Note:** Should this situation arise, please email your invoice along with any necessary supporting documents to <u>payablesrequest@metrolinx.com</u> and copy your Requester at Metrolinx.

| * Cust                                                                           | tomer Tax Payer ID                                                                     | SYS11988                                                                            |                                                                                          |                                                                            |                                                   |                                                       | Requester Email                                                         |                                                    |                                |                                   |                                                                                       |
|----------------------------------------------------------------------------------|----------------------------------------------------------------------------------------|-------------------------------------------------------------------------------------|------------------------------------------------------------------------------------------|----------------------------------------------------------------------------|---------------------------------------------------|-------------------------------------------------------|-------------------------------------------------------------------------|----------------------------------------------------|--------------------------------|-----------------------------------|---------------------------------------------------------------------------------------|
|                                                                                  | Customer Name                                                                          | GO Transit (FT)                                                                     |                                                                                          |                                                                            |                                                   | Requ                                                  | ester First Name                                                        | Sachin                                             |                                |                                   |                                                                                       |
|                                                                                  | Address                                                                                | 20 Bay Street Toronto                                                               | M5J 2W3 CA                                                                               |                                                                            |                                                   | Requ                                                  | ester Last Name                                                         | Ghode                                              |                                |                                   |                                                                                       |
| ummary Tax Lines                                                                 |                                                                                        |                                                                                     |                                                                                          |                                                                            |                                                   |                                                       |                                                                         |                                                    |                                |                                   |                                                                                       |
| Calculate                                                                        |                                                                                        |                                                                                     |                                                                                          |                                                                            |                                                   |                                                       |                                                                         |                                                    |                                |                                   |                                                                                       |
| mmary Tax Line Number Tax Re                                                     | egime Code Tax                                                                         | Tax Status Co                                                                       | de Tax Jurisdiction                                                                      | Code Tax Rate Cod                                                          | le Tax Ra                                         | te Tax Amo                                            | unt Line Status                                                         |                                                    |                                |                                   |                                                                                       |
| CA-HS                                                                            | T EXC-AJ                                                                               | PHST EXC-APHST                                                                      | EXC-APHST                                                                                | EXC-APHST                                                                  | 13                                                | 84.5                                                  | Active                                                                  |                                                    |                                |                                   |                                                                                       |
| CA-HS                                                                            | T AP-GS                                                                                | T AP-GST                                                                            | AP-GST                                                                                   | AP-GST                                                                     | 5                                                 | 11.9                                                  | Active                                                                  |                                                    |                                |                                   |                                                                                       |
| In the <b>Sum</b> r                                                              | mary Tax Lin                                                                           | es section, r                                                                       | eview the tax                                                                            | information                                                                | . lf the                                          | e value                                               | in the Tax                                                              | Amount                                             | field                          |                                   | Amour<br>650.0                                                                        |
| (i) In the Sumr<br>is incorrect,<br>situation, yc<br>Should this<br>documents    | mary Tax Lin<br>, further inve<br>ou will not b<br>situation ari<br>to <u>payables</u> | nes section, ru<br>estigation wil<br>e able to sub<br>ise, please en<br>srequest@me | eview the tax<br>I be required<br>omit your nor<br>mail your inve<br>etrolinx.com        | information<br>into the mis<br>n-PO invoice<br>pice along w<br>and copy yo | . If the<br>salign<br>via iS<br>vith an<br>our Re | e value<br>ment in<br>Supplier<br>ny neces<br>quester | in the <b>Tax</b> ,<br>tax rates.<br>ssary supp <sup>r</sup> at Metroli | Amount<br>n such a<br>orting<br>nx.                | field<br>a                     | Items                             | Amour<br>650.0<br>250.0                                                               |
| In the <b>Sum</b><br>is incorrect,<br>situation, yc<br>Should this<br>documents  | mary Tax Lin<br>, further inve<br>ou will not b<br>situation ari<br>to <u>payables</u> | nes section, ru<br>estigation wil<br>e able to sub<br>ise, please en<br>srequest@mo | eview the tax<br>I be required<br>omit your nor<br>mail your invo<br><u>etrolinx.com</u> | information<br>into the mis<br>-PO invoice<br>pice along w<br>and copy yc  | . If the<br>salign<br>via iS<br>vith an<br>our Re | e value<br>ment in<br>Supplier<br>ny neces<br>quester | in the <b>Tax</b> ,<br>tax rates.<br>ssary supp<br>at Metroli           | Amount<br>n such a<br>orting<br>nx.                | field<br>1                     | Items                             | Amour<br>650.0<br>250.0<br>900.00<br>96.40                                            |
| (i)<br>In the Sumr<br>is incorrect,<br>situation, yc<br>Should this<br>documents | mary Tax Lin<br>, further inve<br>ou will not b<br>situation ari<br>to <u>payables</u> | nes section, re<br>estigation wil<br>e able to sub<br>ise, please er<br>srequest@mo | eview the tax<br>I be required<br>omit your nor<br>mail your inve<br>etrolinx.com        | information<br>into the mis<br>I-PO invoice<br>Dice along w<br>and copy yc | . If the<br>salign<br>via iS<br>vith an<br>our Re | e value<br>ment in<br>Supplier<br>ny neces<br>quester | in the <b>Tax</b> A<br>tax rates.<br>ssary supp<br>at Metroli           | Amount<br>n such a<br>orting<br>nx.<br>Recalculate | field                          | Items<br>Tax<br>Tal (CAD)         | Amour<br>650.0<br>250.0<br>900.00<br>96.40<br>984.50                                  |
| (i)<br>In the Sumr<br>is incorrect,<br>situation, yc<br>Should this<br>documents | mary Tax Lin<br>, further inve<br>ou will not b<br>situation ari<br>to <u>payables</u> | nes section, ra<br>estigation wil<br>e able to sub<br>ise, please er<br>srequest@ma | eview the tax<br>I be required<br>omit your nor<br>mail your inve<br>etrolinx.com        | information<br>into the mis<br>I-PO invoice<br>Dice along w<br>and copy yo | . If the<br>salign<br>via iS<br>vith an<br>our Re | e value<br>ment in<br>Supplier<br>ny nece:<br>quester | in the <b>Tax</b> A<br>tax rates.<br>ssary supp<br>at Metroli           | Amount<br>n such a<br>orting<br>nx.<br>Recalculate | field                          | Items<br>Tax<br>al (CAD)<br>Diag  | Amour<br>650.0<br>250.0<br>900.00<br>96.40<br>984.50<br>nostic Console                |
| (i)<br>h the Sumr<br>is incorrect,<br>situation, yc<br>Should this<br>documents  | mary Tax Lin<br>, further inve<br>ou will not b<br>situation ari<br>to <u>payables</u> | es section, re<br>estigation wil<br>e able to sub<br>ise, please er<br>srequest@mo  | eview the tax<br>I be required<br>omit your nor<br>mail your inve<br>etrolinx.com        | information<br>into the mis<br>I-PO invoice<br>Dice along w<br>and copy yo | . If the<br>salign<br>via iS<br>vith an<br>our Re | e value<br>ment in<br>iupplier<br>y nece<br>quester   | in the Tax A<br>tax rates. I<br>ssary supp<br>at Metroli                | Amount<br>n such a<br>orting<br>nx.<br>Recalculate | field<br>Total Total<br>Back S | Items<br>Tax<br>ial (CAD)<br>Diag | Amour<br>650.0<br>250.0<br>900.00<br>96.40<br>984.50<br>nostic Console<br>Next Submit |

25. Review the lines added in the invoice.

|                          | * Customer Tax Pay | ver ID SYS | 11988                |                       |               |          | Rec        | uester Email  |        |                   |               |             |          |                              |
|--------------------------|--------------------|------------|----------------------|-----------------------|---------------|----------|------------|---------------|--------|-------------------|---------------|-------------|----------|------------------------------|
|                          | Customer           | Name GO    | Transit (FT)         |                       |               |          | Request    | er First Name | Sachin |                   |               |             |          |                              |
|                          | Ad                 | drage 20 B | av Street Toronto M5 | 121//3 CA             |               |          | Request    | er Last Name  | Ghode  |                   |               |             |          |                              |
|                          | Au                 | uless 20 D | ay street foronto wa | 5 2105 GA             |               |          | requour    |               | Gridde |                   |               |             |          |                              |
| ummary Tax Lines         |                    |            |                      |                       |               |          |            |               |        |                   |               |             |          |                              |
| Calculate                |                    |            |                      |                       |               |          |            |               |        |                   |               |             |          |                              |
| ummary Tax Line Number   | Tax Regime Code    | Tax        | Tax Status Code      | Tax Jurisdiction Code | Tax Rate Code | Tax Rate | Tax Amount | Line Status   |        |                   |               |             |          |                              |
|                          | CA-HST             | AP-GST     | AP-GST               | AP-GST                | AP-GST        | 5        | 11.9       | Active        |        |                   |               |             |          |                              |
|                          | CA-HST             | EXC-APHST  | EXC-APHST            | EXC-APHST             | EXC-APHST     | 13       | 84.5       | Active        |        |                   |               |             |          |                              |
| Table Diagnostics        |                    |            |                      |                       |               |          |            |               |        |                   |               |             |          |                              |
|                          |                    |            |                      |                       |               |          |            |               |        |                   |               |             |          |                              |
| ems                      |                    |            |                      |                       |               |          |            |               |        |                   |               |             |          |                              |
|                          |                    |            |                      | Overtity to Invoice   |               |          |            | Unit Drive    |        |                   |               |             |          | A                            |
| escription               |                    |            |                      | Quantity to invoice   |               |          |            | Unit Price    |        |                   |               |             |          | Amou                         |
| S LCD Monitors (Product) |                    |            |                      | 5                     |               |          |            | 65            |        |                   |               |             |          | 050.0                        |
| Ireless Laser Printer    |                    |            |                      | 0                     |               |          |            | 50            |        |                   |               |             |          | 250.0                        |
| voice Request Summ       | iary               |            | Review               | v the items add       | ded in the    | invoid   | ce.        |               |        |                   |               | Items       |          | 900.00                       |
|                          |                    |            |                      |                       |               |          |            |               |        |                   |               | Tur         |          | 00.40                        |
|                          |                    |            |                      |                       |               |          |            |               |        |                   |               |             |          |                              |
|                          |                    |            |                      |                       |               |          |            |               | Recal  | iculate 1         | Total         | Total (CAD) |          | 984.50                       |
|                          |                    |            |                      |                       |               |          |            |               | Recal  | iculate 1         | Total         | Total (CAD) | iagnosti | 984.50<br>c Consol           |
| tum to Involces          |                    |            |                      |                       |               |          |            | Ca            | Recal  | lculate 1<br>Save | Fotal<br>Back | Total (CAD) | iagnosti | 984.50<br>c Console<br>Submi |

26.Click the **Next** button to continue.

|                           | * Customer Tax Pay | er ID SYS   | 11988                |                       |               |          | Req        | uester Email      |                              |               |
|---------------------------|--------------------|-------------|----------------------|-----------------------|---------------|----------|------------|-------------------|------------------------------|---------------|
|                           | Customer I         | ame GOT     | ransit (FT)          |                       |               |          | Requeste   | r First Name      | Sachin                       |               |
|                           | Ad                 | iress 20 Ba | ay Street Toronto M5 | J 2W3 CA              |               |          | Requeste   | er Last Name      | Ghode                        |               |
| Summary Tax Lines         |                    |             |                      |                       |               |          |            |                   |                              |               |
| Calculate                 |                    |             |                      |                       |               |          |            |                   |                              |               |
| Summary Tax Line Number   | Tax Regime Code    | Тах         | Tax Status Code      | Tax Jurisdiction Code | Tax Rate Code | Tax Rate | Tax Amount | Line Status       |                              |               |
| 1                         | CA-HST             | AP-GST      | AP-GST               | AP-GST                | AP-GST        | 5        | 11.9       | Active            |                              |               |
| 2                         | CA-HST             | EXC-APHST   | EXC-APHST            | EXC-APHST             | EXC-APHST     | 13       | 84.5       | Active            |                              |               |
| Table Diagnostics         |                    |             |                      |                       |               |          |            |                   |                              |               |
| tems                      |                    |             |                      |                       |               |          |            |                   |                              |               |
|                           |                    |             |                      |                       |               |          |            |                   |                              |               |
| Description               |                    |             |                      | Quantity to Invoice   |               |          |            | Unit Price        |                              | Amount        |
| 5" LCD Monitors (Product) |                    |             |                      | 10                    |               |          |            | 65                |                              | 650.00        |
| Wireless Laser Printer    |                    |             |                      | 5                     |               |          |            | 50                |                              | 250.00        |
| nvoice Request Sumn       | nary               |             |                      |                       |               |          | С          | lick the <b>I</b> | Next button to conti         | nue.          |
|                           |                    |             |                      |                       |               |          |            |                   |                              | 00            |
|                           |                    |             |                      |                       |               |          |            |                   |                              | 96.40         |
|                           |                    |             |                      |                       |               |          |            |                   | Recalculate Total Total (CAL | 984.50        |
|                           |                    |             |                      |                       |               |          |            |                   | Dia                          | s tic Console |
| Return to Invoices        |                    |             |                      |                       |               |          |            | Ca                | ncel Save Back Step 2 of 3   | Next Submit   |
|                           |                    |             |                      |                       |               |          |            |                   |                              |               |

The **Create Invoice: Review and Submit** page displays. Here, you must review all the information entered before submitting the non-PO invoice.

|                                                                                                    | Â                         | ★ ‡ ♠ ***                                               | Logged In                                                                            | AS KIM.DERIKX@GLOBA                                | LKNOWL                  | EDGE.COM            | <b>ა</b> ი      |
|----------------------------------------------------------------------------------------------------|---------------------------|---------------------------------------------------------|--------------------------------------------------------------------------------------|----------------------------------------------------|-------------------------|---------------------|-----------------|
| Supplier Home Orders Shipments Finance Create Invoices View Invoices View Payments Details Manage Tax                                                                               | Ģ                         | The <b>Create In</b><br>Here, you mus<br>submitting the | <b>voice: Re</b><br>st review<br>e non-PC                                            | eview and Subr<br>all the informa<br>) invoice.    | <b>mit</b> pa<br>tion e | ge disp<br>ntered k | lays.<br>Defore |
| Create Invoice: Review and Submit                                                                                                    |                           |                                                         |                                                                                      | Cancel                                             | Save E                  | Back Step 3         | of 3 Submit     |
| Supplier                                                                                                    |                           | Invoice                                                 |                                                                                      |                                                    |                         |                     |                 |
| * Supplier GLOBAL KNOWLEDGE NETWORK (CANA<br>Tax Payer ID<br>* Remit To POB15872 STNA<br>Address PO BOX 15872 STATION A Lockbox #1587<br>MSW 101<br>Remit To Benk Account XXXXX2660 | .DA) INC.<br>2 TORONTO ON | * In<br>Invoi                                           | voice Number<br><sup>*</sup> Invoice Date<br><sup>*</sup> Currency<br>ce Description | INV_90999<br>19-Jul-2023<br>CAD<br>Attachment      | 61                      |                     |                 |
| Customer Customer Tax Payer ID SYS11988 Customer Name GO Transit (FT) Address 20 Bay Street Toronto M5J 2 Items                                                                     | 2W3 CA                    |                                                         | Reque<br>Requester F<br>Requester I                                                  | ster Emall<br>First Name Sachin<br>.ast Name Ghode |                         |                     |                 |
| Description Quantity                                                                                                    | y to Invoice              |                                                         | UOM                                                                                  | Unit Price                                         |                         |                     | Amount          |
| 15" LCD Monitors (Product) 10                                                                                                    |                           |                                                         |                                                                                      | 65                                                 |                         |                     | 650.00          |
| Wireless Laser Printer 5                                                                                                    |                           |                                                         |                                                                                      | 50                                                 |                         |                     | 250.00          |

27.Scroll down to view more details.

|                                | r Portal                                                        | ì *   | ф 🌔 | Logged Ir      | AS KIM.DERIKX@GLOBALKNOWLEDGE.COM | 1 ?      | ባ     |
|--------------------------------|-----------------------------------------------------------------|-------|-----|----------------|-----------------------------------|----------|-------|
| Supplier Home Orders Shipments | Finance                                                         |       |     |                |                                   |          |       |
| Create Invoices View Invoices  | View Payments                                                   |       |     |                |                                   |          |       |
| Details                        | Manage Tax                                                      |       |     |                | Review and Submit                 |          |       |
| Create Invoice: Review a       | nd Submit                                                       |       |     |                | Cancel Save Back Ste              | p3of3 Su | bmit  |
| Supplier                       |                                                                 | Invoi | ce  |                |                                   |          |       |
| * Supp                         | lier GLOBAL KNOWLEDGE NETWORK (CANADA) INC.                     |       | *   | Invoice Numbe  | INV_90999                         |          |       |
| Tax Paye                       | r ID                                                            |       |     | * Invoice Date | 19-Jul-2023                       |          |       |
| * Remi                         | t To POB15872 STNA                                              |       |     | *              |                                   |          |       |
| Add                            | ress PO BOX 15872 STATION A Lockbox #15872 TORONTO O<br>M5W 1C1 | N     | Inv | oice D Se      | croll down to view more de        | tails.   | L     |
| Remit To Bank Acco             | ount XXXXX2680                                                  |       |     |                |                                   |          |       |
| Customer                       |                                                                 |       |     |                |                                   |          |       |
| * Cust                         | comer Tax Payer ID SYS11988                                     |       |     | Requ           | ester Email                       |          |       |
|                                | Customer Name GO Transit (FT)                                   |       |     | Requester      | First Name Sachin                 |          |       |
|                                | Address 20 Bay Street Toronto M5J 2W3 CA                        |       |     | Requester      | Last Name Ghode                   |          |       |
| Items                          |                                                                 |       |     |                |                                   |          |       |
| Description                    | Quantity to Invoice                                             |       |     | UOM            | Unit Price                        | Am       | ount  |
| 15" LCD Monitors (Product)     | 10                                                              |       |     |                | 65                                | 6        | 50.00 |
| Wireless Laser Printer         | 5                                                               |       |     |                | 50                                | 2        | 50.00 |

28. Click the **Submit** button once the review is complete.

| Customer                   |                         |                              |                       |               |                           |                         |
|----------------------------|-------------------------|------------------------------|-----------------------|---------------|---------------------------|-------------------------|
|                            | * Customer Tax Paver ID | SYS11988                     |                       | Reque         | ester Email               |                         |
|                            | Customer Name           | GO Transit (FT)              |                       | Requester     | First Name Sachin         |                         |
|                            | Address                 | 20 Bay Street Toronto M5J 2V | V3 CA                 | Requester     | Last Name Ghode           |                         |
|                            |                         |                              |                       |               |                           |                         |
| tems                       |                         |                              |                       |               |                           |                         |
| Description                |                         | Quantity                     | to Invoice            | UOM           | Unit Price                | Amoun                   |
| 15" LCD Monitors (Product) |                         | 10                           |                       |               | 65                        | 650.0                   |
| Wireless Laser Printer     |                         | 5                            |                       |               | 50                        | 250.0                   |
| Table Diagnostics          |                         |                              |                       |               |                           |                         |
| Summary Tax Lines          |                         |                              |                       |               |                           |                         |
| Tax Regime Code            | Tax                     | Tax Status Code              | Tax Jurisdiction Code | Tax Rate      | Code Tax Rate             | Tax Amount              |
| CA-HST                     | AP-GST                  | AP-GST                       | AP-GST                | AP-GST        | 5                         | 11.9                    |
| CA-HST                     | EXC-APHST               | EXC-APHST                    | EXC-APHST             | EXC-APH       | ST 13                     | 84.5                    |
| Table Diagnostics          |                         |                              |                       |               |                           |                         |
| Involce Request Sum        | mary                    |                              |                       |               |                           |                         |
|                            | -                       |                              |                       |               |                           |                         |
|                            |                         |                              |                       |               |                           | 900.00                  |
|                            |                         |                              | Once the revie        | w is complete | e click the Submit        | button 96.40            |
|                            |                         |                              |                       | W is complete | e, chek the <b>Submit</b> | 984 50                  |
|                            |                         |                              |                       |               |                           | Diago Canada            |
|                            |                         |                              |                       |               |                           | Diagina Console         |
|                            |                         |                              |                       |               | Cancel Save               | Back Step 3 of 3 Submit |
|                            |                         |                              |                       |               |                           |                         |
|                            |                         |                              |                       |               |                           |                         |

A message displays, confirming that the non-PO invoice has been submitted to Metrolinx.

|                                                                    | 1                                                      | <b>î</b> *        | ٥              | 99♥   Logged In A               | S KIM.DERIKX@GLOBA        | LKNOWLEDGE.COM        | <b>ა</b> ე     |
|--------------------------------------------------------------------|--------------------------------------------------------|-------------------|----------------|---------------------------------|---------------------------|-----------------------|----------------|
| Supplier Home Orders Shipments Finance                             | e                                                      |                   |                |                                 |                           |                       |                |
| Create Invoices View Invoices View Pa                              | ayments                                                |                   |                |                                 |                           |                       |                |
| Details                                                            | Manage Tax                                             |                   |                |                                 | Review and Submi          | t                     |                |
| Confirmation<br>Invoice INV_90999 was submitted to our Ac<br>page. | counts Payable department on 19-Jul-2023. The con      | ifirmation number | for this invoi | ce is the invoice number. You c | an query its status by us | ing Search by navigat | ng to the Home |
| Invoice: INV_90999                                                 |                                                        |                   |                |                                 |                           | Printable Page        | Create Another |
| Supplier                                                           | (i) A message disp                                     | lays, confi       | rming          | that the non-PO                 |                           |                       |                |
| * Supplier G<br>Tax Paver ID                                       | invoice has beer                                       | n submitte        | ed to N        | letrolinx.                      | V_90999                   |                       |                |
| * Remit To P                                                       | OB15872 STNA                                           |                   |                | * Currency                      | CAD                       |                       |                |
| Address P                                                          | O BOX 15872 STATION A Lockbox #15872 TORONT<br>15W 1C1 | TO ON             |                | Invoice Description             |                           | -                     |                |
| Remit To Bank Account X                                            | XXXXX2680                                              |                   |                |                                 | Attachment                | 6                     |                |
| Customer                                                           |                                                        |                   |                |                                 |                           |                       |                |
| * Customer Ta                                                      | ax Payer ID SYS11988                                   |                   |                | Request                         | ter Email                 |                       |                |
| Custo                                                              | omer Name GO Transit (FT)                              |                   |                | Requester Fin                   | st Name Sachin            |                       |                |
|                                                                    | Address 20 Bay Street Toronto M5J 2W3 CA               |                   |                | Requester La                    | st Name Ghode             |                       |                |
| Items                                                              |                                                        |                   |                |                                 |                           |                       |                |

29. Click the **View Invoices** link to view the status of the invoice.

|                                                                                                    | Â                                   | * 🌣                  | 99+   Logged in As KIM.DERIKX@GLOBALKNOV                          | VLEDGE.COM 🧿 😃                |
|----------------------------------------------------------------------------------------------------|-------------------------------------|----------------------|-------------------------------------------------------------------|-------------------------------|
| Supplier Home Orders Shipments Finance                                                                                                    |                                     |                      |                                                                   |                               |
| Create Invoices View Invoices View Payments                                                                                                    |                                     |                      |                                                                   |                               |
| the second second secon | 0                                   |                      |                                                                   |                               |
|                                                                                                    | ах                                  |                      | Review and Submit                                                 |                               |
| To view the status of the                                                                                                    | invoice,                            |                      |                                                                   |                               |
| click the View Invoice                                                                                                    | s link.                             | number for this invo | ice is the invoice number. You can query its status by using Sear | rch by navigating to the Home |
| page INV/ 00000                                                                                                    |                                     |                      |                                                                   | , , ,                         |
| Invoice: INV_90999                                                                                                    |                                     |                      | Prin                                                              | ntable Page Create Another    |
| Supplier                                                                                                    |                                     | Invoice              |                                                                   |                               |
| * Supplier GLOBAL KNOW                                                                                                    | WLEDGE NETWORK (CANADA) INC.        |                      | * Invoice Number INV_90999                                        |                               |
| Tax Payer ID                                                                                                    |                                     |                      | * Invoice Date 19-Jul-2023                                        |                               |
| * Remit To POB15872 STN                                                                                                    | A                                   |                      | * Currency CAD                                                    |                               |
| Address PO BOX 15872<br>M5W 1C1                                                                                                    | STATION A Lockbox #15872 TORONTO ON |                      | Invoice Description                                               |                               |
| Remit To Bank Account XXXXX2680                                                                                                    |                                     |                      | Attachment 🔏                                                      | 61                            |
| Customer                                                                                                    |                                     |                      |                                                                   |                               |
| * Customer Tax Payer ID                                                                                                    | SYS11988                            |                      | Requester Email                                                   |                               |
| Customer Name                                                                                                    | GO Transit (FT)                     |                      | Requester First Name Sachin                                       |                               |
| Address                                                                                                    | 20 Bay Street Toronto M5J 2W3 CA    |                      | Requester Last Name Ghode                                         |                               |
| Items                                                                                                    |                                     |                      |                                                                   |                               |

The **View Invoices** page displays. In the **Simple Search** section, you can search for the non-PO invoice using one or multiple criteria, such as **Invoice Number**, **Invoice Status**, **Payment Status**, etc.

**Note:** If you click the **Go** button without populating any of the search criteria, all the relevant iSupplier invoices associated with your organization will be displayed.

|                                                                                   | € <sup>°</sup> iSupplier Porta                                        | J                                      |                                                     |                                                     |                                               |                                                                        | Â                                                  | *                                                | \$                                 | <b>↓</b> <sup>12</sup>                               | Logged In As KAT                                             | IERINE.SMITH@INVALIDEMAIL.                                          | сом 🥜       |        |
|-----------------------------------------------------------------------------------|-----------------------------------------------------------------------|----------------------------------------|-----------------------------------------------------|-----------------------------------------------------|-----------------------------------------------|------------------------------------------------------------------------|----------------------------------------------------|--------------------------------------------------|------------------------------------|------------------------------------------------------|--------------------------------------------------------------|---------------------------------------------------------------------|-------------|--------|
| Supplier Home Orders<br>Create Invoices View                                      | Shipments Finance<br>v Invoices View Pa                               | yments                                 |                                                     |                                                     |                                               |                                                                        |                                                    |                                                  |                                    |                                                      |                                                              |                                                                     |             |        |
| View Invoices                                                                     |                                                                       |                                        |                                                     |                                                     |                                               |                                                                        |                                                    |                                                  |                                    |                                                      |                                                              |                                                                     |             | Export |
| Simple Search                                                                     |                                                                       |                                        |                                                     |                                                     |                                               |                                                                        |                                                    |                                                  |                                    |                                                      |                                                              |                                                                     | Advanced Se | earch  |
| Invoice Number<br>PO Number<br>Release Number<br>Payment Number<br>Invoice Status | (example 1234)<br>(example 1234-2)<br>Go Clear                        | Type                                   | Currency                                            | Amount                                              | Pay<br>Invoice A<br>Amou<br>Invoic<br>Du      | ment Status<br>mount From<br>nt Due From<br>e Date From<br>e Date From | (22-Jun-2023)                                      | To<br>To<br>To<br>To<br>To<br>Receipt            | Pavr                               | tie<br>tie<br>nent Status                            | Payment                                                      | Scheduled Payments                                                  | Attachm     | ents   |
| No search conducted.                                                              | The <b>View Inv</b><br>one or multi<br>Note that if y<br>Supplier inv | voices<br>ple cri<br>vou cli<br>voices | page di<br>teria inc<br>ck the <b>G</b><br>and crec | splays. I<br>luding <b>I</b><br>o buttor<br>dit mem | In the Si<br>nvoice I<br>n withou<br>los asso | mple S<br>Numbe<br>It popu                                             | earch sec<br>r, PO Nur<br>Ilating any<br>with your | tion, ye<br><b>nber, l</b><br>y of the<br>organi | ou ca<br>nvoid<br>e sear<br>zation | n searc<br><b>ce Statu</b><br>rch crite<br>n will be | h for the cr<br>s, <b>Paymen</b><br>ria, then a<br>displayed | redit memo using<br>t <b>Status</b> , etc.<br>II the relevant<br>d. |             | ents   |

30. Enter the invoice number in the **Invoice Number** field. In this demonstration, the **Invoice Number** field is populated for you.

|                                               | €' iSupp     | plier Portal     |          |        |            |          | <b>î</b> ★        | ٩        |                    | ogged in As Ki | M.DERIKX@GLOBALKNOV | LEDGE.COM   | ?          |
|-----------------------------------------------|--------------|------------------|----------|--------|------------|----------|-------------------|----------|--------------------|----------------|---------------------|-------------|------------|
| pplier Home Orders                            | Shipmen      | ts Finance       |          |        |            |          |                   |          |                    |                |                     |             |            |
| eate Involces Vie                             | v Involces   | View Pay         | ments    |        |            |          |                   |          |                    |                |                     |             |            |
| /iew Invoices                                 |              |                  |          |        |            |          |                   |          |                    |                |                     |             | Expo       |
| Simple Search                                 |              |                  |          |        |            |          |                   |          |                    |                |                     | Advan       | ced Searc  |
| Invoice Number<br>PO Number<br>Release Number | (example : 1 | 234)             |          | In th  | iis demo   | nstrati  | on, the <b>Ir</b> | voice l  | <b>Number</b> is p | opulate        | d for you.          |             |            |
| Payment Number                                | (example : 1 | 234-2)           |          |        |            | Due Date | From (19-Jul      | 2023) (1 | то                 | 6              |                     |             |            |
| Involce Status                                |              | ~                |          |        |            |          |                   |          |                    |                |                     |             |            |
|                                               | Go Clea      | r                |          |        |            |          |                   |          |                    |                |                     |             |            |
| voice                                         | Invoice      | Date Type        | Currency | Amount | Due Status | On Hold  | PO Number         | Receipt  | Payment Status     | Payment        | Scheduled Payments  | Attachments | Due Da     |
| search conducted.                             |              |                  |          |        |            |          |                   |          |                    |                |                     |             |            |
| able Dlagnostics                              |              |                  |          |        |            |          |                   |          |                    |                |                     | Diagno      | stic Conse |
| ight (c) 1998, 2020, (                        |              | - ite efficience |          | - 4    |            |          |                   |          |                    |                |                     |             |            |

31. Click the **Go** button to view the search results.

|                             | .E' iSupplier P       | Portal     |                   |        |            |           | î       | *         | ٩        | ¢°    | 9+)       | Logged In As KII | M.DERIKX@GLOBALKNOW | LEDGE.COM      | ?         |          |
|-----------------------------|-----------------------|------------|-------------------|--------|------------|-----------|---------|-----------|----------|-------|-----------|------------------|---------------------|----------------|-----------|----------|
| Supplier Home Orders        | Shipments Fi          | nance      |                   |        |            |           |         |           |          |       |           |                  |                     |                |           |          |
| Create Involces Vie         | w Invoices Vi         | ew Paym    | ients             |        |            |           |         |           |          |       |           |                  |                     |                |           |          |
| View Invoices               |                       |            |                   |        |            |           |         |           |          |       |           |                  |                     |                | Ex        | port     |
| Simple Search               |                       |            |                   |        |            |           |         |           |          |       |           |                  |                     | Advar          | iced Sea  | rch      |
| Invoice Number              | INV_90999             |            |                   |        |            | Payment S | tatus   |           | ~        |       |           |                  |                     |                |           |          |
| PO Number                   | (avample : 1924)      |            |                   |        | Invoi      | ce Amount | From    |           |          | То    |           |                  |                     |                |           |          |
| Release Number              | (example : 1234)      |            |                   |        | A          | mount Due | From    |           |          | TO    |           | 12               |                     |                |           |          |
| reaction the second of      | (example : 1234-2)    |            |                   |        |            | Due Date  | From    | (19-Jul-2 | (023) ft | TO    |           | 00               |                     |                |           |          |
| Payment Number              |                       |            |                   |        |            |           | inom [] |           |          |       |           |                  |                     |                |           |          |
| Invoice status              | Char V                |            |                   |        |            |           |         |           |          |       |           |                  |                     |                |           |          |
| L                           | do clear              |            |                   |        |            |           |         |           |          |       |           |                  |                     |                |           |          |
| Invoice                     | Invoice Date          | Туре       | Currency          | Amount | Due Status | On Hold   | PO Nu   | umber     | Receipt  | Payme | nt Status | Payment          | Scheduled Payments  | Attachments    | Due D     | ate      |
| No search conducted.        |                       |            |                   |        |            |           |         |           |          |       |           |                  |                     |                |           |          |
| Table Diagnostics           | lick the Go           | butt       | on.               |        |            |           |         |           |          |       |           |                  |                     | Diagno         | stic Con  | sole     |
| Copyright (c) 1998, 2020, 0 | Dracle and/or its aff | iliates. A | li rights reserve | ed.    |            |           |         |           |          |       |           |                  | A                   | bout this Page | Privacy S | latement |

The search result is displayed. Here, you can view the basic details of the non-PO invoice such as **Invoice Date**, **Status**, **Payment Status**, etc.

**Note:** The non-PO invoice submitted is in the Not Paid status.

|                           | .€ iSupplier Portal                         |                              | î ★                             | ⇔                                | Logged In As KIM.DERIKX@GLOB.                       | ALKNOWLEDGE.COM 🍞 🔱               |
|---------------------------|---------------------------------------------|------------------------------|---------------------------------|----------------------------------|-----------------------------------------------------|-----------------------------------|
| Supplier Home Orders      | s Shipments Finance                         |                              |                                 |                                  |                                                     |                                   |
| Create Involces Vie       | w Invoices View Payments                    |                              |                                 |                                  |                                                     |                                   |
| View Invoices             |                                             |                              |                                 |                                  |                                                     | Export                            |
| Simple Search             | NR/ 60020                                   | The search basic det         | ch result is d<br>ails of the n | isplayed. Here,<br>on-PO invoice | , you can view the<br>such as <b>Invoice Date</b> , | Advanced Search                   |
| PO Number                 | INA <sup>7</sup> 80888                      | Status, Pa                   | ayment Stat                     | us, etc.                         |                                                     |                                   |
|                           | (example : 1234)                            |                              |                                 |                                  |                                                     |                                   |
| Release Number            | (avampla : 1924.9)                          | The non-                     | PO invoice s                    | submitted is in                  | the <b>Not Paid</b> status.                         |                                   |
| Payment Number            | (example : 1234-2)                          | 1                            |                                 |                                  |                                                     |                                   |
| Invoice Status            | ~                                           |                              |                                 |                                  |                                                     | 50.                               |
|                           | Go Clear                                    |                              |                                 |                                  |                                                     |                                   |
| Invoice 🛆 Invoice         | Date Type Currency                          | Amount A Due Status On H     | old PO Number Re                | eceipt Payment Status            | Payment Scheduled Payments Atta                     | achments Due Date                 |
| INV_90999 19-Jul-20       | 23 Standard Invoice CAD<br>Request          | 984.50 984.50 In-<br>Process |                                 | Not Paid                         |                                                     | 6 <sup>1</sup>                    |
| Table Diagnostics         |                                             |                              |                                 |                                  |                                                     | Diagnostic Console                |
| Copyright (c) 1998, 2020. | Oracle and/or its affliates. All rights res | ewede_D                      |                                 |                                  |                                                     | About this Page Privacy Statement |